# Configuration et vérification de Port-Channel sur les appliances Firepower

# Table des matières

| Introduction                                                                              |
|-------------------------------------------------------------------------------------------|
| Conditions préalables                                                                     |
| Exigences                                                                                 |
| Composants utilisés                                                                       |
| Informations générales                                                                    |
| Configurer                                                                                |
| Canal de port sur FPR4100/FPR9300                                                         |
| Configurer un canal de port à partir de l'interface utilisateur de FXOS (FPR4100/FPR9300) |
| Configuration du commutateur                                                              |
| Configurer un canal de port à partir de l'interface CLI de FXOS (FPR4100/FPR9300)         |
| Canal de port sur FPR21xx/FPR1xxx                                                         |
| Configuration de FDM                                                                      |
| Vérifier                                                                                  |
| Vérifier le canal de port sur FPR4100/FPR9300                                             |
| Vérifier un canal de port sur FPR21xx/FPR1xxx                                             |
| <u>Dépannage</u>                                                                          |
| Aperçu du protocole LACP                                                                  |
| Dépanner le canal de port sur FPR4100/FPR9300                                             |
| Dépanner le canal de port sur FPR21xx/FPR1xxx                                             |
| Dépannage supplémentaire (commun à toutes les plateformes)                                |
| Problèmes courants                                                                        |
| Cas 1 . Non-concordance du mode d'EtherChannel                                            |
| Cas 2 . Mauvaise conception de canal de port                                              |
| Cas 3 . Canal de port de FXOS non attribué                                                |
| Cas 4 . Alertes d'intégrité indiguant que Port-Channel ne reçoit aucun paquet             |
| Cas 5 . Alerte d'intégrité sur FMC : Port-Channel dissocié ou interface ajoutée           |
| Considérations relatives au canal de port                                                 |
| Considérations conceptuelles                                                              |
| Cas 1 . Lame FTD/ASA à haute disponibilité                                                |
| Cas 2 . FTD/ASA en grappe                                                                 |
| Cas 3 . Canal de port résilié sur FXOS                                                    |
| Cas 4 . Canal de port passant par FXOS                                                    |
| Autres facteurs à considérer                                                              |
| Foire aux questions (FAQ)                                                                 |

Informations connexes

# Introduction

Ce document décrit comment configurer, vérifier et dépanner le Port-Channel sur les appliances Firepower.

# Conditions préalables

## Exigences

Cisco vous recommande de prendre connaissance des rubriques suivantes :

- Firepower Management Center (FMC)
- Firepower Chassis Manager (FCM)
- Firepower eXtensible Operating System (FXOS)
- Firepower Threat Defense (FTD)
- EtherChannel (EC)

Remarque : dans ce document, les termes EtherChannel et Port-Channel (PC) sont utilisés de manière interchangeable.

## Composants utilisés

Les informations contenues dans ce document sont basées sur les versions de matériel et de logiciel suivantes :

- 2 x FPR4120 sur FXOS 2.2(2.17), FTD 6.2.0.2.51
- 1 x FPR4110 sur FXOS 2.1(0.159), FTD 6.1.0.330
- 1 x FPR2110 sur FTD 6.2.1 (build 341)
- 1 x FPR1150 sur FTD 6.5.0
- WS-C3750X-24 sur 15.2(4)E5

The information in this document was created from the devices in a specific lab environment. All of the devices used in this document started with a cleared (default) configuration. Si votre réseau est en ligne, assurez-vous de bien comprendre l'incidence possible des commandes.

# Informations générales

Ce document décrit la configuration, la vérification et le dépannage d'un canal de port sur les appareils Firepower (FPR1xxx, FPR21xx, FPR41xx, FPR93xx). Les exemples de configuration du document sont basés sur Firepower Threat Defense (FTD), mais de nombreux concepts (par exemple, la vérification et le dépannage) sont également parfaitement applicables à l'appliance de sécurité adaptatif (ASA).

# Configurer

## Canal de port sur FPR4100/FPR9300

## Diagramme du réseau

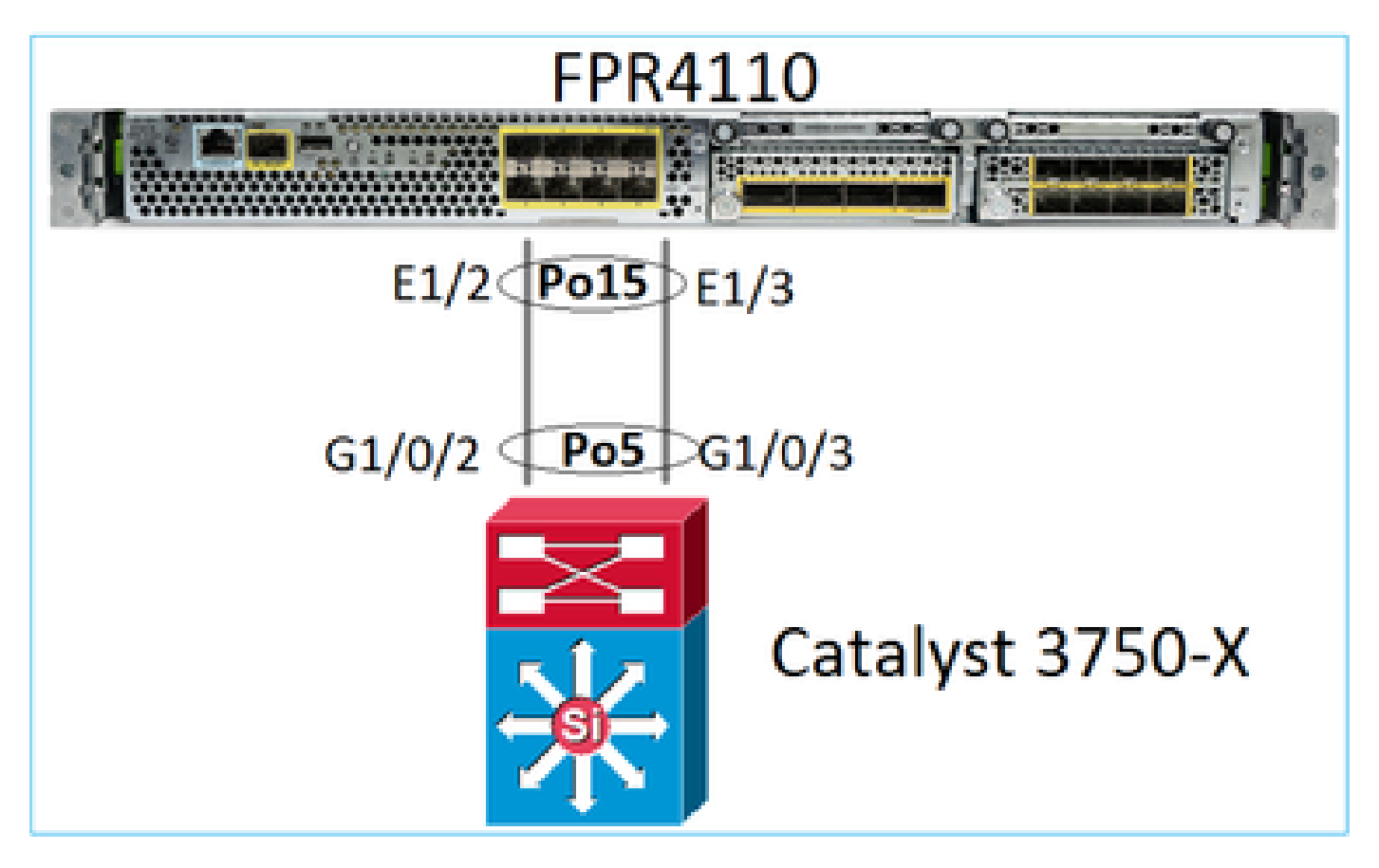

Configurer un canal de port à partir de l'interface utilisateur de FXOS (FPR4100/FPR9300)

Le canal de port FTD sur les appareils Firepower est géré par le code de FXOS. Sur FPR4100/FPR9300, la configuration est effectuée à partir de Firepower Chassis Manager (FCM) :

| Overview Interfac                                                                                                    | ces Logical [ | Devices Security | Engine Platform S | Settings    |              |                  |                 |                    |     |
|----------------------------------------------------------------------------------------------------|---------------|------------------|-------------------|-------------|--------------|------------------|-----------------|--------------------|-----|
| Network Module 1       Network Module 2: Empty         I       3         I       3         I |               |                  |                   |             |              |                  |                 |                    |     |
| All Interfaces Hardwa                                                                                                    | are Bypass    |                  |                   |             |              |                  |                 |                    |     |
|                                                                                                    |               |                  |                   |             |              |                  | Add Po          | ort Channel Filter | ×   |
| Interface                                                                                                    | Туре          | Admin Speed      | Operational Speed | Application | Admin Duplex | Auto Negotiation | Operation State | Admin State        |     |
| MGMT                                                                                                    | Management    |                  |                   |             |              |                  |                 |                    |     |
| <ul> <li>Port-channel15</li> </ul>                                                                                                    | data          | 1gbps            | 1gbps             | FTD         | Full Duplex  | no               | up              |                    | 0   |
| Ethernet1/2                                                                                                    |               |                  |                   |             |              |                  | up              |                    |     |
| Ethernet1/3                                                                                                    |               |                  |                   |             |              |                  | up              |                    |     |
| Port-channel48                                                                                                    | cluster       | 10gbps           | indeterminate     |             | Full Duplex  | no               | admin-down      | X                  | a 6 |
| Ethernet1/1                                                                                                    | mgmt          | 1gbps            | 1gbps             | FTD         | Full Duplex  | no               | up              |                    | ø   |
| Ethernet1/4                                                                                                    | data          | 10gbps           | 10gbps            |             | Full Duplex  | no               | failed          |                    | ø   |

| All Interfaces  | Hardware Bypass |                   |                  |      |               |              |   |        |
|-----------------|-----------------|-------------------|------------------|------|---------------|--------------|---|--------|
|                 |                 | Edit Port Cha     | nnel - Port-cha  | inne | 115           |              |   | ?×     |
| Interface       | Туре            | Port Channel ID:  | 15               |      | C Enable      |              |   |        |
| MGMT            | Management      | Туре:             | Data             | *    |               |              |   |        |
| 4 📅 Port-channe | el15 data       | Admin Speed:      | 1gbps            | *    |               |              |   |        |
| Ethernet        | 1/2             | Admin Duplex:     | Full Duplex      | *    |               |              |   |        |
| Ethernet        | 1/3             | Auto Negotiation: | ⊖ Yes ® No       |      |               |              |   |        |
| Port-channe     | el48 cluster    |                   |                  |      |               |              |   |        |
| Ethernet1/1     | l mgmt          | Interfaces        |                  | _    |               |              |   |        |
| Ethernet1/4     | a data          | Ava               | ilable Interface | _    |               | Member ID    |   |        |
| Ethernet1/5     | 5 data          |                   | Search (4        |      |               | Ethernet1/2  | 8 |        |
| Ethernet1/6     | j data          |                   | Ethernet1/5      |      |               | Ellementer/s |   |        |
| Ethernet1/7     | 7 data          |                   | Ethernet1/6      |      |               |              |   |        |
| Ethernet1/8     | a data          |                   | Ethernet1/7      |      | Add Interface |              |   |        |
| Ethernet3/1     | data            |                   | Ethernet3/1      |      |               |              |   |        |
| Ethernet2/2     | data            |                   | Ethernet3/2      |      |               |              |   |        |
| Ex Ethernets/2  | c Gata          |                   | Ethernet3/3      |      |               |              |   |        |
| LE2 Ethernet3/3 | ) data          |                   | Ethernet3/4      | ١.   |               |              |   |        |
| Ethernet3/4     | 4 data          |                   | Ethornot?/6      | Ŧ    |               |              |   |        |
| Ethernet3/5     | ; data          |                   |                  |      |               |              |   |        |
| Ethernet3/6     | j data          |                   |                  |      |               | 0            | ĸ | Cancel |

Le canal de port est inactif (état failed [échec]) jusqu'à ce qu'il soit affecté à une unité logique :

| Overview I     | nterfaces   | Logical Devices | s Security Engli | ne Platform Set  | tings            |                     |                    |             |           |
|----------------|-------------|-----------------|------------------|------------------|------------------|---------------------|--------------------|-------------|-----------|
|                |             | CONSOLI         | MGMT USB         | Network Module 1 | Networ           | k Module 2 : Empty  | Network<br>1<br>2  | 4 6         |           |
| All Interfaces | Hardware By | pass            |                  |                  |                  |                     |                    |             |           |
|                |             |                 |                  |                  |                  |                     |                    | O Add Port  | ; Channel |
|                | Type        | Admin s         | speed Operat     | ional Speed App  | Ication Admin Du | plex Auto Negotiati | on Operation State | Admin State |           |
| Port-channe    | el15 data   | 1gbps           | 1gbps            |                  | Full Duplex      | no                  | failed             |             | 1         |
| Ethernet       | 1/2 data    | 1gbps           |                  |                  | Full Duplex      | no                  | down               |             |           |
| Ethernet       | 1/3 data    | 1gbps           |                  |                  | Full Duplex      | no                  | down               |             |           |
| Port-channe    | el48 cluste | r 10gbps        | indeterr         | ninate           | Full Duplex      | no                  | admin-down         |             | J 🕯       |
| Ethernet1/1    | L mgmt      | 1gbps           | 1gbps            | FTD              | Full Duplex      | no                  | up                 |             | ø         |
| Ethernet1/4    | a data      | 10gbps          | 10gbps           |                  | Full Duplex      | no                  | failed             | ()X)        | P         |
| Ethernet1/5    | 5 data      | 10gbps          | 10gbps           |                  | Full Duplex      | no                  | sfp-not-present    | ()X)        | 6         |
| Ethernet1/6    | 5 data      | 10gbps          | 10gbps           | FTD              | Full Duplex      | no                  | sfp-not-present    |             | 67        |
| Ethernet1/7    | 7 data      | 10gbps          | 10gbps           |                  | Full Duplex      | no                  | sfp-not-present    | ()X)        | 67        |
| Ethernet1/8    | 3 data      | 10gbps          | 10gbps           |                  | Full Duplex      | no                  | sfp-not-present    | (X)         | 67        |
| Ethernet3/1    | 1 data      | 10gbps          | 10gbps           |                  | Full Duplex      | no                  | admin-down         | ()X)        | 6         |
| Ethernet3/2    | 2 data      | 10gbps          | 10gbps           |                  | Full Duplex      | no                  | admin-down         | (X)         | 67        |
| Ethernet3/3    | 3 data      | 10gbps          | 10gbps           |                  | Full Duplex      | no                  | admin-down         | ()X)        | 62        |
| Ethernet3/4    | 4 data      | 10gbps          | 10gbps           |                  | Full Duplex      | no                  | admin-down         | ()X)        | 67        |
| Ethernet3/5    | 5 data      | 10gbps          | 10gbps           |                  | Full Duplex      | no                  | admin-down         | X           | 67        |
| Ethernet3/6    | 5 data      | 10gbps          | 10gbps           |                  | Full Duplex      | no                  | admin-down         | X           | 6         |

## Pour attribuer le canal de port à une unité logique :

| Overview Interfa                          | ces Logical Devices                               | Security Engine Platform Settings | System Tools Help adm          |
|-------------------------------------------|---------------------------------------------------|-----------------------------------|--------------------------------|
| Provisioning - mzaf<br>Standalone   Cisco | f <mark>eiro_FTD</mark><br>Firepower Threat Defen | se   6.2.0.363                    | Save Cancel                    |
| Data Ports                                |                                                   |                                   |                                |
| Ethernet1/4                               |                                                   |                                   |                                |
| Ethernet1/5                               |                                                   |                                   |                                |
| Ethernet1/6                               |                                                   |                                   |                                |
| Ethernet1/7                               |                                                   |                                   |                                |
| Ethernet1/8                               |                                                   |                                   |                                |
| Ethernet3/1                               | Θ                                                 | Ethernet1/6                       |                                |
| Ethernet3/2                               | Θ                                                 |                                   |                                |
| Ethernet3/3                               | Θ                                                 |                                   |                                |
| Ethernet3/4                               | Θ                                                 |                                   | FTD - 6.2.0.363<br>Ethernet1/1 |
| Ethernet3/5                               | Θ                                                 | Port-                             | Click to configure             |
| Ethernet3/6<br>Port-channel15             | Θ                                                 |                                   |                                |

Le résultat :

| Overview Inter                                                                                                    | faces Logical ( | Devices Secur | ity Engine Pl  | latform Settings |              |                  |                 |             |                  |  |
|----------------------------------------------------------------------------------------------------|-----------------|---------------|----------------|------------------|--------------|------------------|-----------------|-------------|------------------|--|
| Network Module 1       Network Module 2: Empty         I       3         I       3         I |                 |               |                |                  |              |                  |                 |             |                  |  |
| All Interfaces Har                                                                                                    | dware bypass    |               |                |                  |              |                  |                 |             |                  |  |
|                                                                                                    |                 |               |                |                  |              |                  |                 |             | Add Port Channel |  |
| Interface                                                                                                    | Туре            | Admin Speed   | Operational Sp | peed Application | Admin Duplex | Auto Negotiation | Operation State | Admin State |                  |  |
| 🗎 мдмт                                                                                                    | Management      |               |                |                  |              |                  |                 |             |                  |  |
| <ul> <li>Port-channel15</li> </ul>                                                                                                    | data            | 1gbps         | 1gbps          | FTD              | Full Duplex  | no               | up              |             | a 🖉 🗐            |  |
| Ethernet1/2                                                                                                    |                 |               |                |                  |              |                  | up              |             |                  |  |
| Ethernet1/3                                                                                                    |                 |               |                |                  |              |                  | up              |             |                  |  |
| Port-channel48                                                                                                    | cluster         | 10gbps        | indeterminate  |                  | Full Duplex  | no               | admin-down      | X           | al 🖉 🗊           |  |
| Ethernet1/1                                                                                                    | mgmt            | 1gbps         | 1gbps          | FTD              | Full Duplex  | no               | up              |             | 0                |  |

## Points principaux

- Avant la version FXOS 2.4.x, FPR4100/FPR9300 prenait en charge le protocole LACP uniquement (pas de mode ON ni PAGP). À partir de la version FXOS 2.4.1.101, le mode ON est pris en charge pour les données et les EtherChannels qui transmettent des données.
- Assurez-vous que la ou les interfaces à ajouter dans le Port-Channel ne sont pas déjà ajoutées au périphérique logique. Si c'est le cas, ils n'apparaissent pas dans l'interface lorsque le Port-Channel est ajouté.
- Vous ne pouvez pas activer/désactiver individuellement les membres du canal de port, mais uniquement le canal de port lui-même.
- Vous ne pouvez pas supprimer un Port-Channel utilisé par un périphérique logique (par exemple, ASA ou FTD). Vous devez d'abord les dissocier.
- Le canal de port ne s'affiche pas tant que vous ne l'avez pas affecté à une unité logique. Si l'EtherChannel est retiré de l'unité logique ou si l'unité logique est supprimée, le canal de port repasse à l'état Suspended (suspendu).
- Définissez les ports de commutateur qui se connectent au mode Active pour une meilleure compatibilité.

## Configuration du commutateur

Lorsque vous configurez le commutateur, afin d'éviter que le canal de port ne devienne instable, il est recommandé :

- d'utiliser plutôt la commande « interface range ».
- Arrêtez les membres de l'interface Port-Channel avant d'effectuer des modifications qui affectent le fonctionnement Port-Channel (par exemple, si le mode Port-Channel est modifié).

Exemple

<#root>

Switch(config)#
interface range g1/0/2 - 3
Switch(config-if-range)#
shutdown
Switch(config-if-range)#
switchport trunk encapsulation dot1q
Switch(config-if-range)#
switchport mode trunk
Switch(config-if-range)#
channel-group 5 mode active
Switch(config-if-range)#
no shutdown

Remarque : reportez-vous toujours à la section Guide de configuration du modèle de commutateur pour plus de détails.

Configurer un canal de port à partir de l'interface CLI de FXOS (FPR4100/FPR9300)

Étape 1. Vérifier les interfaces déjà affectées à l'unité logique de Cisco FTD

```
<#root>
FP4110-7-A#
scope ssa
FP4110-7-A /ssa #
show logical-device
Logical Device:
  Name Description Slot ID Mode Oper State
                                                    Template Name
  _____
  mzafeiro_FTD
                              1 Standalone Ok
                                                                ftd
FP4110-7-A /ssa #
scope logical-device mzafeiro_FTD
FP4110-7-A /ssa/logical-device #
show external-port-link
External-Port Link:
  Name Port or Port Channel Name App Name Description
        _____ ____
  Ethernet11_ftd Ethernet1/1
                                ftd
  Ethernet16_ftd Ethernet1/6
                                ftd
```

## Étape 2. Vérifier les interfaces du châssis

<#root>

FP4110-7-A#

scope eth-uplink

FP4110-7-A /eth-uplink #

scope fabric a

FP4110-7-A /eth-uplink/fabric #

show interface

#### Interface:

| Port Name   | Port Type | Admin State | Oper State      | State Reason          |
|-------------|-----------|-------------|-----------------|-----------------------|
|             |           |             |                 |                       |
| Ethernet1/1 | Mgmt      | Enabled     | Up              |                       |
| Ethernet1/2 | Data      | Disabled    | Admin Down      | Administratively down |
| Ethernet1/3 | Data      | Disabled    | Admin Down      | Administratively down |
| Ethernet1/4 | Data      | Disabled    | Failed          | SFP checksum error    |
| Ethernet1/5 | Data      | Disabled    | Sfp Not Present | Unknown               |
| Ethernet1/6 | Data      | Disabled    | Sfp Not Present | Unknown               |
| Ethernet1/7 | Data      | Disabled    | Sfp Not Present | Unknown               |
| Ethernet1/8 | Data      | Disabled    | Sfp Not Present | Unknown               |
| Ethernet3/1 | Data      | Disabled    | Admin Down      | Administratively down |
| Ethernet3/2 | Data      | Disabled    | Admin Down      | Administratively down |
| Ethernet3/3 | Data      | Disabled    | Admin Down      | Administratively down |
| Ethernet3/4 | Data      | Disabled    | Admin Down      | Administratively down |
| Ethernet3/5 | Data      | Disabled    | Admin Down      | Administratively down |
| Ethernet3/6 | Data      | Disabled    | Admin Down      | Administratively down |
|             |           |             |                 |                       |

FP4110-7-A /eth-uplink/fabric #

show port-channel

Port Channel:

| Port Channel Id | Name           | Port Type   | Admin State | Oper State | State Reason         |
|-----------------|----------------|-------------|-------------|------------|----------------------|
| 48              | Port-channel48 | <br>Cluster | Disabled    | Admin Down | Administratively dow |

## Étape 3. Créer le canal de port

<#root>
bsns-4110-2-A#
scope eth-uplink
bsns-4110-2-A /eth-uplink #

scope fabric a

bsns-4110-2-A /eth-uplink/fabric #

```
create port-channel 15
bsns-4110-2-A /eth-uplink/fabric/port-channel* #
create member-port Ethernet1/5
bsns-4110-2-A /eth-uplink/fabric/port-channel/member-port* #
exit
bsns-4110-2-A /eth-uplink/fabric/port-channel* #
create member-port Ethernet1/6
bsns-4110-2-A /eth-uplink/fabric/port-channel/member-port* #
exit
bsns-4110-2-A /eth-uplink/fabric/port-channel* #
set port-type data
bsns-4110-2-A /eth-uplink/fabric/port-channel* #
set speed 1gbps
bsns-4110-2-A /eth-uplink/fabric/port-channel* #
enable
bsns-4110-2-A /eth-uplink/fabric/port-channel* #
commit-buffer
```

Étape 4. Attribuer une interface à l'unité logique de Cisco FTD :

```
<#root>
FP4110-7-A#
scope ssa
FP4110-7-A /ssa #
scope logical-device mzafeiro_FTD
FP4110-7-A /ssa/logical-device #
create external-port-link PC15_ftd Port-channel15 ftd
FP4110-7-A /ssa/logical-device/external-port-link* #
commit-buffer
FP4110-7-A /ssa/logical-device/external-port-link #
```

Vérification

<#root>

FP4110-7-A#

scope ssa

FP4110-7-A /ssa #

scope logical-device mzafeiro\_FTD

FP4110-7-A /ssa/logical-device #

show external-port-link

External-Port Link: Name Port or Port Channel Name App Name Description Ethernet11\_ftd Ethernet1/1 ftd Ethernet16\_ftd Ethernet1/6 ftd PC15\_ftd Port-channel15 ftd

#### <#root>

#### FP4110-7-A#

#### scope eth-uplink

FP4110-7-A /eth-uplink #

#### scope fabric a

FP4110-7-A /eth-uplink/fabric #

show port-channel

Port Channel:

| Port Channel 1 | Id Name                          | Port Type           | Admin State         | Oper State       | State Reason             |
|----------------|----------------------------------|---------------------|---------------------|------------------|--------------------------|
| 15<br>48       | Port-channel15<br>Port-channel48 | <br>Data<br>Cluster | Enabled<br>Disabled | Up<br>Admin Down | <br>Administratively dow |

#### <#root>

FP4110-7-A /eth-uplink/fabric #

enter port-channel 15

FP4110-7-A /eth-uplink/fabric/port-channel #

show member-port

#### Member Port:

| Port Name   | Membership | Oper State | State Reason |
|-------------|------------|------------|--------------|
|             |            |            |              |
| Ethernet1/2 | Up         | Up         |              |
| Ethernet1/3 | Up         | Up         |              |

Supprimer le canal de port de l'interface CLI de FXOS (FPR4100/FPR9300)

<#root>
FP4110-7-A#
scope eth-uplink
FP4110-7-A /eth-uplink #
scope fabric a
FP4110-7-A /eth-uplink/fabric #
delete port-channel 15
FP4110-7-A /eth-uplink/fabric\* #
commit-buffer

## Canal de port sur FPR21xx/FPR1xxx

Diagramme du réseau

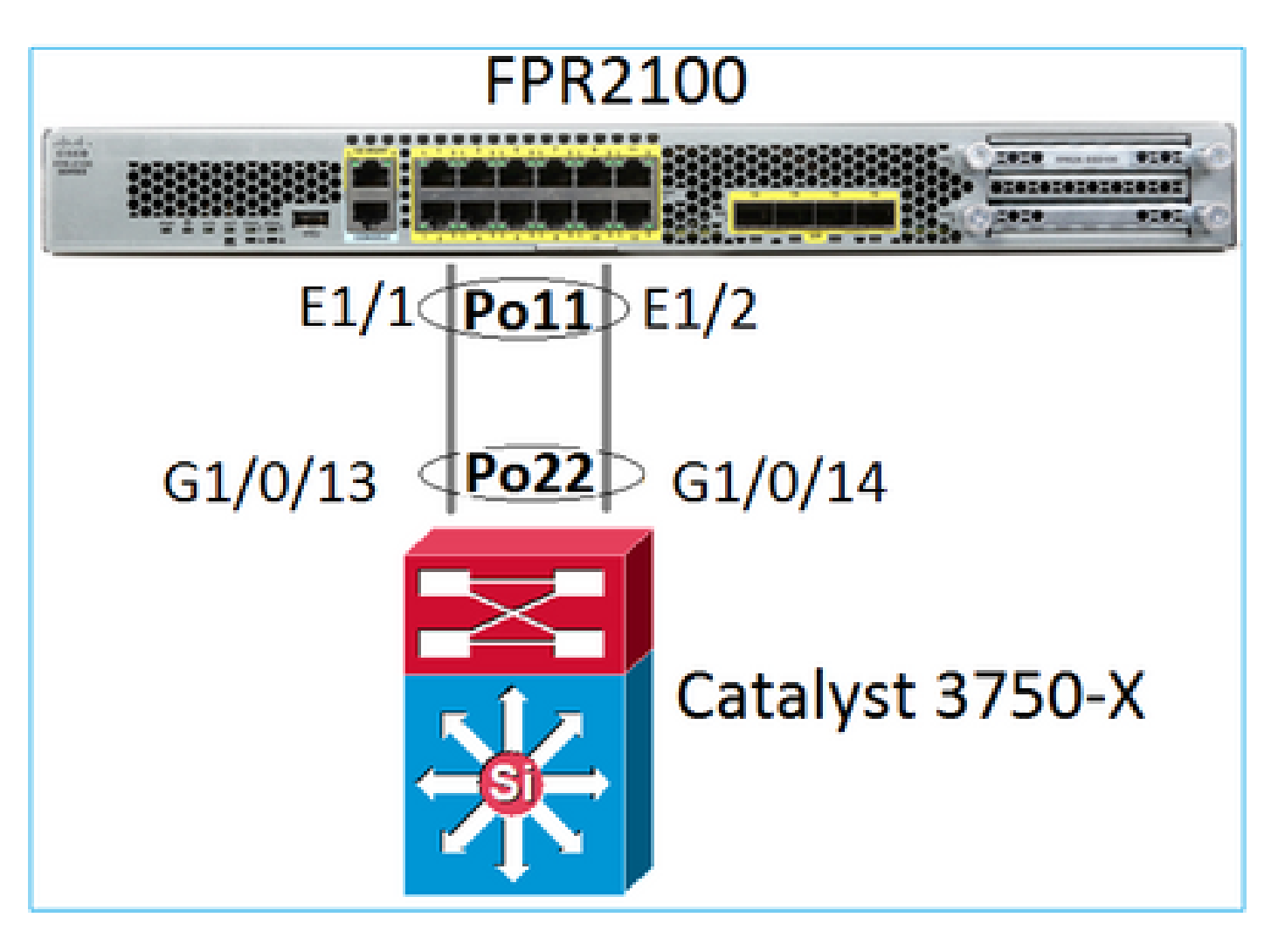

Le canal de port FTD sur les appareils FPR21xx/FPR1xxx est géré par le code de FXOS, mais la configuration est effectuée à partir de Cisco FMC, car le code de FTD et de FXOS est intégré dans un seul ensemble de logiciels :

| Ove                                            | rview    | Analysis | Policies | Devices      | Objects  | AMP Ir      | telligence | Dep           | loy 📀                   | System  | Help 🔻      | admin 🔻   |
|------------------------------------------------|----------|----------|----------|--------------|----------|-------------|------------|---------------|-------------------------|---------|-------------|-----------|
| Devi                                           | ice Mana | gement   | NAT      | VPN V        | oS Platf | orm Setting | FlexConfig | Certificates  |                         |         |             |           |
| FTD2100<br>Cisco Firepower 2110 Threat Defense |          |          |          |              |          |             |            |               |                         |         |             | Cancel    |
| Dev                                            | vice F   | louting  | Interfac | es Inline    | Sets Di  | ICP SNM     | IP         |               |                         |         |             |           |
| 2                                              |          |          |          |              |          |             |            |               |                         | 0       | Add Inte    | erfaces 🔹 |
| s                                              | Interfa  | ce       |          | Logical Name | Туре     | Security Z  | o MAC Addr | ess (Active/S | IP Addre                | ss 💿 Su | o Interface | _         |
| 0                                              | 🕅 Ethe   | ernet1/1 |          | Physical     |          |             |            |               | Ether Channel Interface |         |             |           |
| 0                                              | 🕅 Eth    | ernet1/2 |          |              | Physical |             |            |               |                         |         |             | Ø         |
| 0                                              | 🗭 Eth    | ernet1/3 |          |              | Physical |             |            |               |                         |         |             | 6         |

| Add Ether Ch             | nannel Ir | nterface |             |                            |                    |    | ? ×    |
|--------------------------|-----------|----------|-------------|----------------------------|--------------------|----|--------|
| Name:                    | INSIDE    |          | ✓ Enabled   | Mana                       | agement Only       |    |        |
| Security Zone:           |           |          |             |                            | *                  | ·  |        |
| Description:             |           |          |             |                            |                    | 1  |        |
| General IPv              | 4 IPv6    | Advanced | Hardware Co | nfiguration                |                    |    |        |
| MTU:<br>Ether Channel II | D*:       | 1500     |             | (64 -<br>9198)<br>(1 - 48) |                    |    |        |
| Available Interfa        | aces C    |          |             | Se                         | elected Interfaces |    |        |
| 🔍 Search                 |           |          |             | C                          | Ethernet1/1        |    | i      |
| Ethernet1/               | 13        |          | -           | C                          | Ethernet1/2        |    | ii ii  |
| Ethernet1/               | 14        |          | Ad          | 4                          |                    |    |        |
| Ethernet1/               | 15        |          |             |                            |                    |    |        |
| Ethernet1/               | 16        |          |             |                            |                    |    |        |
| Ethernet1/2              |           |          |             |                            |                    |    |        |
| Ethernet1/               | 3         |          | -           |                            |                    |    |        |
|                          |           |          |             |                            |                    |    |        |
|                          |           |          |             |                            |                    | ОК | Cancel |

Les modes (LACP actif ou ON) sont configurés à partir de l'onglet Advanced (avancé) :

| Add Ether Ch    | ? ×         |                              |  |
|-----------------|-------------|------------------------------|--|
| Name:           | INSIDE      | Enabled Management Only      |  |
| Security Zone:  |             | ~                            |  |
| Description:    |             |                              |  |
| General IPv4    | IPv6 Adva   | anced Hardware Configuration |  |
| Information     | ARP and MAC | Security Configuration       |  |
| LACP Mode:      |             | Active                       |  |
| Active Mac Addr | ess:        | Active                       |  |
| Standby Mac Ad  | ldress:     | On                           |  |
| DNS Lookup:     |             |                              |  |

Les paramètres de conditions de duplex et de vitesse sont configurés à partir de l'onglet Hardware Configuration (configuration matérielle) :

| Add Ether Channel Interface |         |        |          |                  |            |      |
|-----------------------------|---------|--------|----------|------------------|------------|------|
| Name:                       |         | INSIDE |          | Enabled          | Management | Only |
| Security Z                  | one:    |        |          |                  |            | *    |
| Description                 | 1:      |        |          |                  |            |      |
| General                     | IPv4    | IPv6   | Advanced | Hardware Configu | ration     |      |
| Duplex:                     |         |        | full     | *                |            |      |
| Speed:                      |         |        | 1gbps    | ~                |            |      |
| Auto-nego                   | tiation |        |          |                  |            |      |

Remarque : sur FPR2100, vous ne pouvez pas créer un Port-Channel à partir de l'interface de ligne de commande de FXOS, sauf si vous utilisez un ASA comme périphérique logique. Dans les versions ultérieures à ASA 9.13.x, ce n'est le cas qu'en mode plateforme. En mode Appliance (appareil) (11xx/21xx), il n'y a pas de FCM et toute la configuration d'interface est effectuée directement dans l'interface CLI de l'appareil ASA.

```
<#root>
Fp2110 /eth-uplink/fabric* #
create port-channel 16
Fp2110 /eth-uplink/fabric/port-channel* #
create member-port Ethernet1/10
Fp2110 /eth-uplink/fabric/port-channel/member-port* #
exit
Fp2110 /eth-uplink/fabric/port-channel* #
create member-port Ethernet1/11
Fp2110 /eth-uplink/fabric/port-channel/member-port* #
exit
Fp2110 /eth-uplink/fabric/port-channel* #
commit-buffer
Error: Changes not allowed. use: 'connect ftd' to make changes.
```

Si une interface physique est en panne et que vous souhaitez l'activer, procédez comme suit :

#### <#root>

firepower-2110#

scope eth-uplink

firepower-2110 /eth-uplink #

scope fabric a

firepower-2110 /eth-uplink/fabric #

show interface

#### Interface:

|       | Port Name        | Port Type            | Admin State | Oper State | State Reason |
|-------|------------------|----------------------|-------------|------------|--------------|
|       | Ethernet1/3      | Data                 | Enabled     | Up         | Up           |
|       | Ethernet1/4      | Data                 | Disabled    | Link Down  | Down         |
|       | Ethernet1/5      | Data                 | Disabled    | Link Down  | Down         |
|       | Ethernet1/6      | Data                 | Disabled    | Link Down  | Down         |
|       | Ethernet1/7      | Data                 | Disabled    | Link Down  | Down         |
|       | Ethernet1/8      | Data                 | Disabled    | Link Down  | Down         |
|       | Ethernet1/9      | Data                 | Disabled    | Link Down  | Down         |
|       | Ethernet1/10     | Data                 | Disabled    | Link Down  | Down         |
|       | Ethernet1/11     | Data                 | Disabled    | Link Down  | Down         |
|       | Ethernet1/12     | Data                 | Disabled    | Link Down  | Down         |
|       | Ethernet1/13     | Data                 | Disabled    | Link Down  | Down         |
|       | Ethernet1/14     | Data                 | Disabled    | Link Down  | Down         |
|       | Ethernet1/15     | Data                 | Disabled    | Link Down  | Down         |
|       | Ethernet1/16     | Data                 | Disabled    | Link Down  | Down         |
| fire  | epower-2110 /et  | h-uplink/fabric #    |             |            |              |
| ente  | er interface Eth | hernet1/4            |             |            |              |
| fire  | epower-2110 /etl | h-uplink/fabric/inte | erface #    |            |              |
| show  | v                |                      |             |            |              |
|       |                  |                      |             |            |              |
| _     |                  |                      |             |            |              |
| Inte  | erface:          |                      |             |            | _            |
|       | Port Name        | Port Type            | Admin State | Oper State | State Reason |
|       | Ethernet1/4      | Data                 | Disabled    | Link Down  | Down         |
| fire  | epower-2110 /et  | h-uplink/fabric/inte | erface #    |            |              |
| enał  | ble              |                      |             |            |              |
| fire  | epower-2110 /etl | h-uplink/fabric/inte | erface* #   |            |              |
| com   | nit-buffer       |                      |             |            |              |
| fire  | epower-2110 /etl | h-uplink/fabric/inte | erface #    |            |              |
| ahor  | -                |                      |             |            |              |
| 81101 | v                |                      |             |            |              |
| Inte  | erface:          |                      |             |            |              |
|       | Port Name        | Port Type            | Admin State | Oper State | State Reason |
|       | Ethernet1/4      | <br>Data             | Enabled     | Link Down  | Down         |
|       |                  |                      |             |            |              |

## Configuration de FDM

Considérez cette topologie :

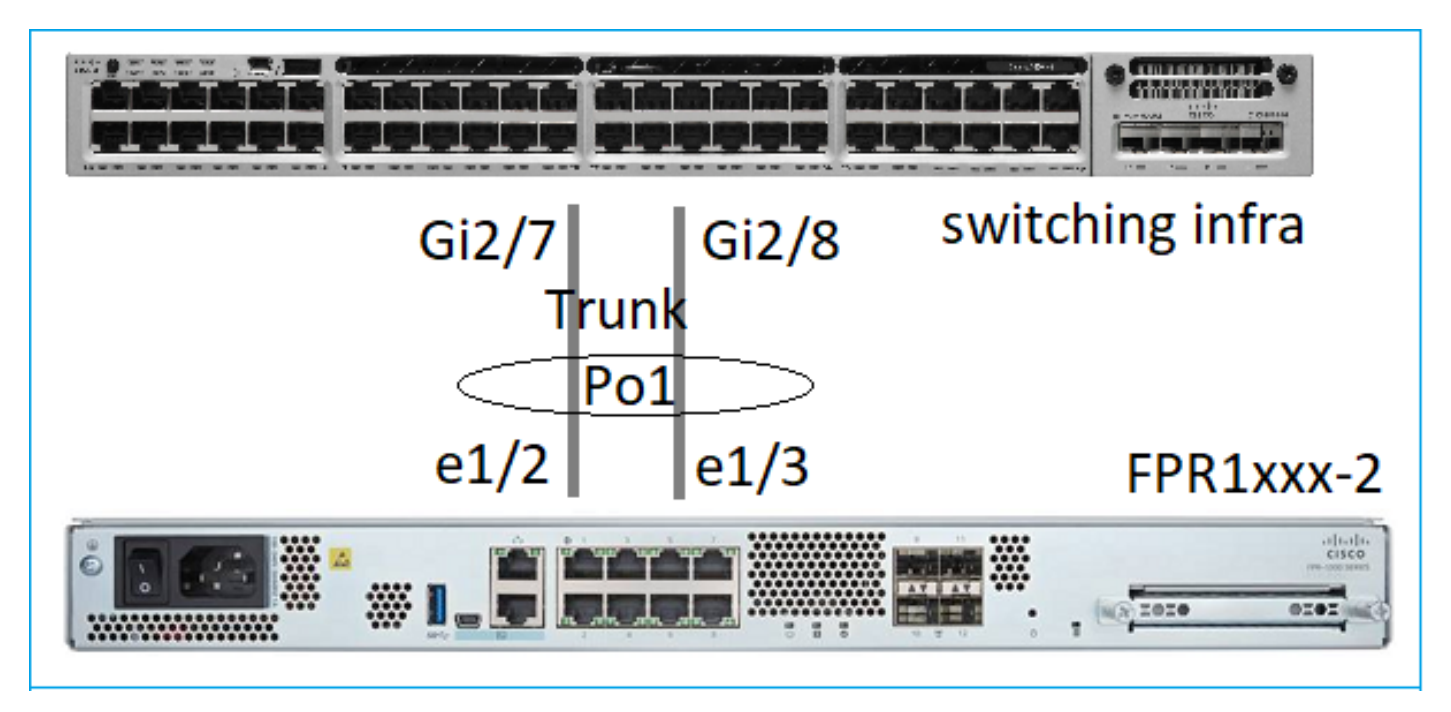

Vous pouvez configurer des interfaces EtherChannel qui utilisent FDM à partir de la version 6.5 du logiciel. Accédez à Device > Interfaces > EtherChannels (appareil > interfaces > EtherChannels) et ajoutez un EtherChannel. Puisque, dans ce cas, l'EtherChannel est une solution de liaison, indiquez l'ID de l'EtherChannel, activez-le (Status [statut]) et ajoutez les membres. L'EtherChannel prend en charge le mode LACP actif et le mode On (sans protocole LACP). Dans ce cas, le mode LACP actif est configuré.

| Add EtherChannel I                                                                                  | nterface                         |                                | 0 ×    |
|----------------------------------------------------------------------------------------------------|----------------------------------|--------------------------------|--------|
| Name<br>Most features work with named interfa<br>although some require unnamed inter<br>Description | Routed V<br>aces only,<br>faces. | EtherChannel ID<br>1<br>1 - 48 | Status |
| EtherChannel Specific IPv4                                                                          | Address IPv6 Address             | Advanced                       | 11     |
| Link Aggregation Control Protoc<br>Active<br>EtherChannel Members<br>+                              | ol<br>V                          |                                |        |
| unnamed (Ethernet1/3)                                                                               |                                  |                                |        |

Ajoutez les sous-interfaces :

# Add EtherChannel Subinterface

| Parent Interface                                                                            |          |        |
|---------------------------------------------------------------------------------------------|----------|--------|
| unnamed (Port-channel1)                                                                     |          |        |
| Subinterface Name                                                                           | Mode     | Status |
| inside1                                                                                     | Routed ~ |        |
| Most features work with named interfaces only, although some<br>require unnamed interfaces. |          |        |
| Description                                                                                 |          |        |
|                                                                                             |          |        |
|                                                                                             |          | li.    |
| VLAN ID Subinterface ID                                                                     |          |        |
| 201 201                                                                                     |          |        |
| 7 - 40.54                                                                                   |          |        |
| IPv4 Address IPv6 Address Advanced                                                          |          |        |
| Туре                                                                                        |          |        |
| Static 🗸                                                                                    |          |        |
| ID Address and Subact Mask                                                                  |          |        |
|                                                                                             |          |        |
| 192.168.201.112 / 24                                                                        |          |        |
| e.g. 132.100.3.13/17 01 132.100.3.13/233.233.120.0                                          |          |        |

## Le résultat :

| Interfaces Bridge Groups EtherChannels |              |                    |       |        |                        |                |         |
|----------------------------------------|--------------|--------------------|-------|--------|------------------------|----------------|---------|
| 1 EtherChannel                         |              |                    |       |        | Q Search               |                | + ~     |
| NAME                                   | LOGICAL NAME | туре               | STATE | MODE   | IP ADDRESS             | MONITOR FOR HA | ACTIONS |
| Port-channel1                          |              | EtherChannel       |       | Routed |                        | Enabled        |         |
| ETHERCHANNEL MEMBERS                   |              |                    |       |        |                        |                |         |
| × Ethernet1/2                          |              | Physical Interface |       |        |                        |                |         |
| × Ethernet1/3                          |              | Physical Interface |       |        |                        |                |         |
| SUBINTERFACES                          |              |                    |       |        |                        |                |         |
| Port-channel1.201                      | inside1      | Subinterface       |       |        | 192.168.201.112 Static | Enabled        |         |
| Port-channel1.202                      | inside202    | Subinterface       |       |        | 192.168.202.112 Static | Enabled        |         |

Déployer les modifications attendues

# Vérifier

## Vérifier le canal de port sur FPR4100/FPR9300

## Diagramme du réseau

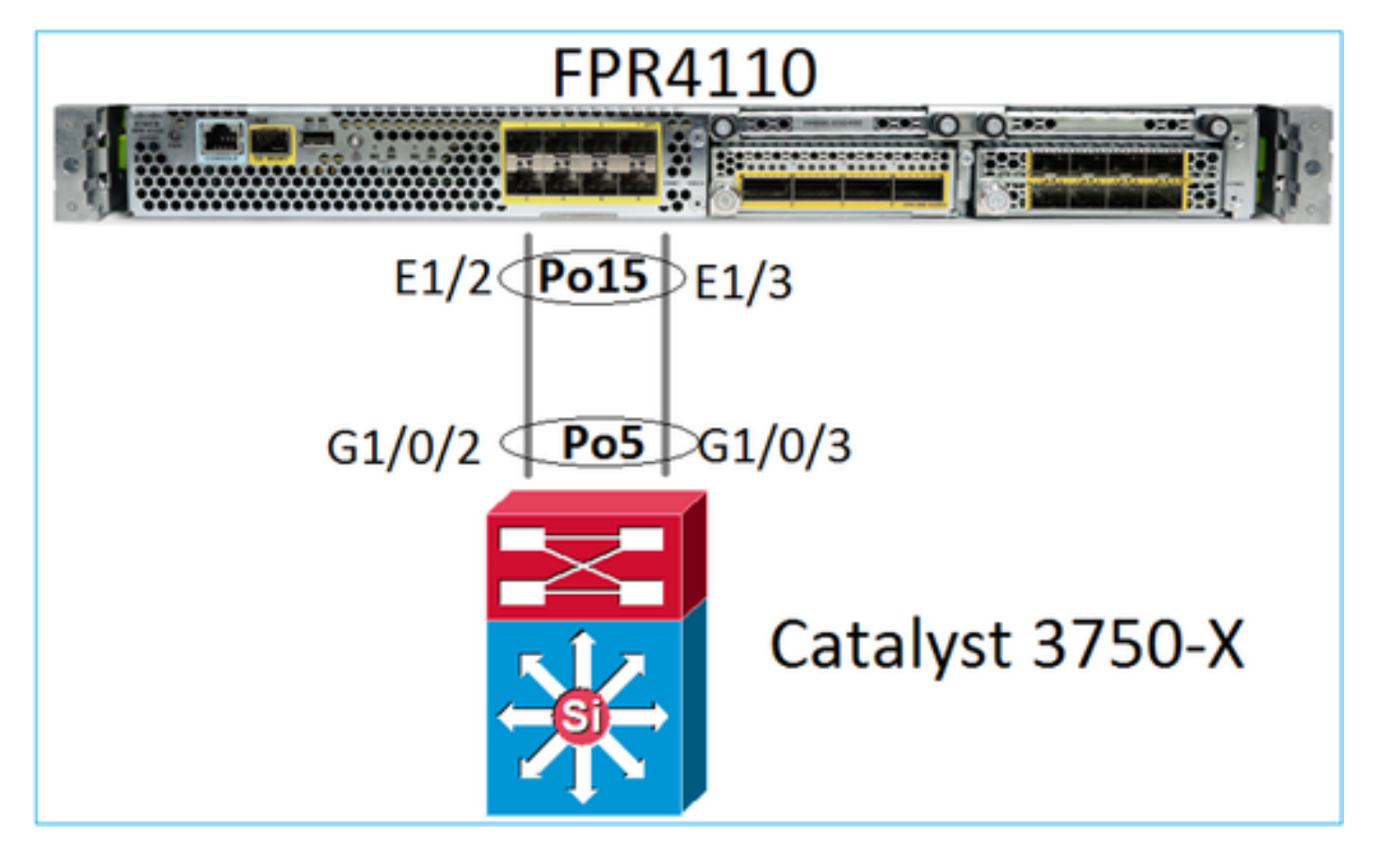

Cisco FTD (ou ASA) n'a pas accès aux membres individuels du canal de port. Les interfaces logiques (sous-interfaces) sont configurées sur FMC :

| <#root>                |             |                   |          |
|------------------------|-------------|-------------------|----------|
| >                      |             |                   |          |
| system support diagnos | tic-cli     |                   |          |
| firepower#             |             |                   |          |
| show interface ip bri  | ef          |                   |          |
| Interface              | IP-Address  | OK? Method Status | Protocol |
| Internal-Data0/0       | unassigned  | YES unset up      | up       |
| Internal-Data0/1       | unassigned  | YES unset up      | up       |
| Internal-Data0/2       | 169.254.1.1 | YES unset up      | up       |
| Port-channel15         | unassigned  | YES unset up      | up       |
|                        |             |                   |          |

| firepower# show nameif |            |          |
|------------------------|------------|----------|
| Interface              | Name       | Security |
| Port-channel15         | INSIDE     | 0        |
| Ethernet1/1            | diagnostic | 0        |

#### <#root>

firepower#

show interface Port-channel15 detail
Interface Port-channel15 "INSIDE", is up, line protocol is up
Hardware is EtherSVI, BW 20000 Mbps, DLY 1000 usec

MAC address 2c33.118e.07de, MTU 1500 IP address unassigned Traffic Statistics for "INSIDE": 6767 packets input, 566328 bytes 0 packets output, 0 bytes 6736 packets dropped 1 minute input rate 4 pkts/sec, 375 bytes/sec 1 minute output rate 0 pkts/sec, 0 bytes/sec 1 minute drop rate, 4 pkts/sec 5 minute input rate 4 pkts/sec, 401 bytes/sec 5 minute output rate 0 pkts/sec, 0 bytes/sec 5 minute drop rate, 4 pkts/sec Control Point Interface States: Interface number is 6 Interface config status is active Interface state is active

Pour vérifier l'état du canal de port et de ses membres, passez au mode FXOS :

```
<#root>
FP4110-7-A#
connect fxos
FP4110-7-A(fxos)#
show port-channel summary
Flags: D - Down
                 P - Up in port-channel (members)
     I - Individual H - Hot-standby (LACP only)
     s - Suspended r - Module-removed
     S - Switched
                 R - Routed
     U - Up (port-channel)
     M - Not in use. Min-links not met
 _____
Group Port-
                   Protocol Member Ports
            Type
   Channel
_____
            Eth LACP
Eth NONE
                   LACP Eth1/2(P) Eth1/3(P)
    Po15(SU)
15
    Po48(SD)
48
                          _ _
```

Pour voir l'état des canaux de ports ainsi qu'un historique des derniers états :

<#root> FP4110-7-A(fxos)# show port-channel database port-channel15 Last membership update is successful 2 ports in total, 2 ports up First operational port is Ethernet1/3 Age of the port-channel is 0d:00h:35m:00s Time since last bundle is 0d:00h:34m:56s Last bundled member is Ethernet1/3 Ports: Ethernet1/2 [active ] [up] Ethernet1/3 [active ] [up] \* port-channel48 Last membership update is successful 0 ports in total, 0 ports up Age of the port-channel is 5d:06h:35m:27s

Pour vérifier la distribution du trafic entre les membres de l'interface du canal de port :

#### <#root>

FP4110-7-A(fxos)#

show port-channel traffic

| ChanId | Port   | Rx-Ucst | Tx-Ucst | Rx-Mcst | Tx-Mcst | Rx-Bcst | Tx-Bcst |
|--------|--------|---------|---------|---------|---------|---------|---------|
|        |        |         |         |         |         |         |         |
| 15     | Eth1/2 | 20.83%  | 49.71%  | 17.75%  | 43.67%  | 20.11%  | 49.94%  |
| 15     | Eth1/3 | 79.16%  | 50.28%  | 82.24%  | 56.32%  | 79.88%  | 50.05%  |

#### Vérification du voisin LACP

#### <#root>

FP4110-7-A(fxos)#

show lacp neighbor

| Flags:   | S - Device is sending  | Slow LACPDUs F - D | evice is ser | nding Fast LACPDUs |
|----------|------------------------|--------------------|--------------|--------------------|
|          | A - Device is in Activ | ve mode P - D      | evice is in  | Passive mode       |
| port-cha | annel15 neighbors      |                    |              |                    |
| Partner' | s information          |                    |              |                    |
|          | Partner                | Partner            |              | Partner            |
| Port     | System ID              | Port Number        | Age          | Flags              |
| Eth1/2   | 32768,28-6f-7f-ec-     | -59-800x103        | 1984         | FA                 |
|          | LACP Partner           | Partner            |              | Partner            |

|              | Port Priority           | Oper Key    |     | Port State |
|--------------|-------------------------|-------------|-----|------------|
|              | 32768                   | 0x5         |     | 0x3f       |
| Partner's in | nformation              |             |     |            |
|              | Partner                 | Partner     |     | Partner    |
| Port         | System ID               | Port Number | Age | Flags      |
| Eth1/3       | 32768,28-6f-7f-ec-59-80 | 00x104 2221 |     | FA         |
|              | LACP Partner            | Partner     |     | Partner    |
|              | Port Priority           | Oper Key    |     | Port State |
|              | 32768                   | 0x5         |     | 0x3f       |

Partner Oper Key 0x5 = le commutateur est configuré avec l'ID de canal de port 5

Sur le commutateur :

<#root>

Switch#

show lacp neighbor

```
Flags: S - Device is requesting Slow LACPDUs
    F - Device is requesting Fast LACPDUs
    A - Device is in Active mode P - Device is in Passive mode
```

Channel group 5 neighbors

Partner's information:

|         |       | LACP port |                |     | Admin | 0per | Port   | Port  |
|---------|-------|-----------|----------------|-----|-------|------|--------|-------|
| Port    | Flags | Priority  | Dev ID         | Age | key   | Key  | Number | State |
| Gi1/0/2 | FA    | 32768     | 2c33.118e.07b3 | 0s  | 0x0   | 0xE  | 0x42   | 0x3F  |
| Gi1/0/3 | FA    | 32768     | 2c33.118e.07b3 | 0s  | 0x0   | 0xE  | 0x43   | 0x3F  |

Notez que Partner Oper Key s'affiche sous la forme 0xE (14) sur le commutateur contigu, bien que FXOS soit configuré avec l'ID de canal de port 15.

Capture de paquets LACP dans Wireshark :

|             | CP sv                                                                      | vitch capture - SLOW - FXOS FAST.pca | png                                                                 |          |                |          |        |             |  |  |  |
|-------------|----------------------------------------------------------------------------|--------------------------------------|---------------------------------------------------------------------|----------|----------------|----------|--------|-------------|--|--|--|
| <u>File</u> | File Edit View Go Capture Analyze Statistics Telephony Wireless Tools Help |                                      |                                                                     |          |                |          |        |             |  |  |  |
|             | 🖌 🔲 🏑 🐵 📙 🖆 🕱 🙆 🔍 👄 🛥 🐨 🖉 💆 🧮 🔲 🔍 Q, Q, T                                  |                                      |                                                                     |          |                |          |        |             |  |  |  |
| ac Iac      |                                                                            |                                      |                                                                     |          |                |          |        |             |  |  |  |
| No.         |                                                                            | Time                                 | Source                                                              |          | Destination    | Protocol | Length | Source Port |  |  |  |
|             | 480                                                                        | 2017-10-12 11:25:34.759928           | Cisco_e                                                             | ec:59:8f | Slow-Protocols | LACP     | 124    |             |  |  |  |
|             | 481                                                                        | 2017-10-12 11:25:34.903681           | Cisco_8                                                             | Be:02:a3 | Slow-Protocols | LACP     | 124    |             |  |  |  |
|             | 483                                                                        | 2017-10-12 11:25:35.723075           | Cisco_e                                                             | ec:59:8f | Slow-Protocols | LACP     | 124    |             |  |  |  |
|             | 484                                                                        | 2017-10-12 11:25:35.903752           | Cisco_8                                                             | Be:02:a3 | Slow-Protocols | LACP     | 124    |             |  |  |  |
|             | [Pa<br>Res<br>Col<br>Col<br>Res                                            | <pre></pre>                          | tive<br>rt Timeout<br>egatable<br>In Sync<br>ed<br>bled<br>10<br>00 | f<br>3   |                |          |        |             |  |  |  |

|          | État du <sub>l</sub> | tat du partenaire |             |          |                 |             |                 |                  |  |  |
|----------|----------------------|-------------------|-------------|----------|-----------------|-------------|-----------------|------------------|--|--|
| Province | Expired              | Defaulted         | Distributed | Collecté | Synchronization | Aggregation | LACP<br>Timeout | LACP<br>Activity |  |  |
| Valeur   | 0                    | 0                 | 1           | 1        | 1               | 1           | 1               | 1                |  |  |
| Hex 3    |                      |                   | f           |          |                 |             |                 |                  |  |  |

Vérifier un canal de port sur FPR21xx/FPR1xxx

Diagramme du réseau

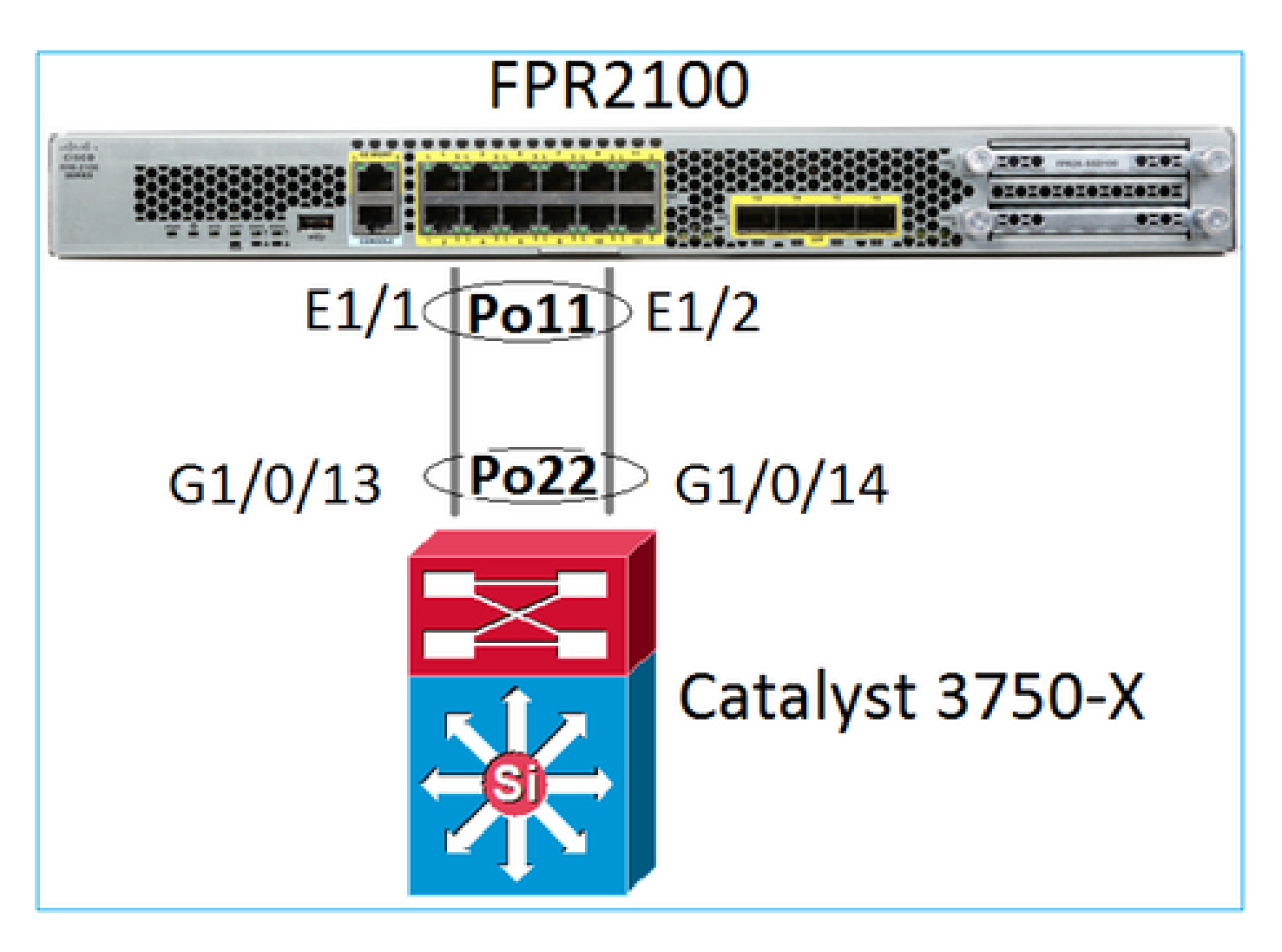

Vérification de base du canal de port

| <#root>                                                                                                    |
|----------------------------------------------------------------------------------------------------|
| >                                                                                                    |
| connect fxos                                                                                                    |
| FP2110-2#                                                                                                    |
| connect local-mgmt                                                                                                    |
| FP2110-2(local-mgmt)#                                                                                                    |
| show portchannel summary                                                                                                    |
| Flags: D - Down P - Up in port-channel (members)<br>I - Individual H - Hot-standby (LACP only)<br>s - Suspended r - Module-removed<br>S - Switched R - Routed<br>U - Up (port-channel)<br>M - Not in use. Min-links not met |
| Group Port- Type Protocol Member Ports<br>Channel                                                                                                    |
| 11 Po11(U) Eth LACP Eth1/1(P) Eth1/2(P)                                                                                                    |

#### Vérification supplémentaire :

<#root>
FP2110-2#
scope eth-uplink
FP2110-2 /eth-uplink #
scope fabric a
FP2110-2 /eth-uplink/fabric #
show port-channel
Port Channel:
 Port Channel Id Name Port Type Admin State Oper State State Reason

| For Channer Iu | Name           | roit iype | Aumin State | oper state | State Reason |
|----------------|----------------|-----------|-------------|------------|--------------|
|                |                |           |             |            |              |
| 11             | Port-channel11 | Data      | Enabled     | Up         | Up           |

Vérifier les détails du canal de port :

#### <#root>

FP2110-2 /eth-uplink/fabric #

```
show port-channel detail
```

```
Port Channel:
    Port Channel Id: 11
   Name: Port-channel11
    Port Type: Data
   Description:
   Admin State: Enabled
   Oper State: Up
    Auto negotiation: Yes
    Speed: 1 Gbps
   Duplex: Full Duplex
    Oper Speed: 1 Gbps
    Band Width (Gbps): 2
    State Reason: Up
    flow control policy: default
    LACP policy name: default
    oper LACP policy name: org-root/lacp-default
    Lacp Mode: Active
    Inline Pair Admin State: Enabled
    Inline Pair Peer Port Name:
```

Vérifier les détails du membre du canal de port :

FP2110-2#

scope eth-uplink

FP2110-2 /eth-uplink #

scope fabric a

FP2110-2 /eth-uplink/fabric #

scope port-channel 11

FP2110-2 /eth-uplink/fabric/port-channel #

show member-port

Member Port:

| Port Name   | Membership | Oper State | State Reason |
|-------------|------------|------------|--------------|
|             |            |            |              |
| Ethernet1/1 | Up         | Up         | Up           |
| Ethernet1/2 | Up         | Up         | Up           |

#### Détails du port du membre :

#### <#root>

FP2110-2 /eth-uplink/fabric/port-channel #

show member-port detail

Member Port: Port Name: Ethernet1/1 Membership: Up Oper State: Up State Reason: Up Ethernet Link Profile name: default Oper Ethernet Link Profile name: fabric/lan/eth-link-prof-default Udld Oper State: Unknown Current Task: Port Name: Ethernet1/2 Membership: Up Oper State: Up State Reason: Up Ethernet Link Profile name: default Oper Ethernet Link Profile name: fabric/lan/eth-link-prof-default Udld Oper State: Unknown Current Task:

#### <#root>

FP2110-2(local-mgmt)# show lacp neighbor Flags: S - Device is requesting Slow LACPDUs F - Device is requesting Fast LACPDUs A - Device is in Active mode P - Device is in Passive mode Channel group: 11 Partner (internal) information: Partner Partner Partner Port Port Number System ID Flags Age Eth1/1 32768,286f.7fec.5980 0x10e 13 s FA <-- the peer is requesting Fast Rate LACP Partner Partner Partner Port Priority Oper Key Port State 32768 0x16 0x3f Port State Flags Decode: Activity: Timeout: Aggregation: Synchronization: Active Long Yes Yes Collected: Distributing: Defaulted: Expired: Yes Yes No No Partner Partner Partner Flags Port System ID Port Number Age Eth1/2 32768,286f.7fec.5980 0x10f 5 s FA <-- the peer is requesting Fast Rate LACP Partner Partner Partner Port State Port Priority Oper Key 32768 0x16 0x3f Port State Flags Decode: Timeout: Synchronization: Activity: Aggregation: Active Long Yes Yes Collected: Distributing: Defaulted: Expired: Yes Yes No No

Remarque : sur FPR21xx/FPR1xxx, le débit LACP par défaut est lent et ne peut pas être modifié

Compteurs LACP

<#root>

FP2110-2(local-mgmt)#

show lacp counters

|                   | LACI               | PDUs  | Marl | ker  | Marker | Response | LACPDUs  |  |
|-------------------|--------------------|-------|------|------|--------|----------|----------|--|
| Port              | Sent               | Recv  | Sent | Recv | Sent   | Recv     | Pkts Err |  |
|                   |                    | <br>1 |      |      |        |          |          |  |
| channel g         | roup: 1.           | L     |      |      |        |          |          |  |
| Eth1/1            | 4435               | 3532  | 0    | 0    | 0      | 0        | 0        |  |
| Eth1/2            | 4566               | 3532  | 0    | 0    | 0      | 0        | 0        |  |
| FP2110-2(         | local-mg           | gmt)# |      |      |        |          |          |  |
| show lacp         | show lacp counters |       |      |      |        |          |          |  |
|                   | LACI               | PDUs  | Marl | ker  | Marker | Response | LACPDUs  |  |
| Port              | Sent               | Recv  | Sent | Recv | Sent   | Recv     | Pkts Err |  |
| Channel group: 11 |                    |       |      |      |        |          |          |  |
| Eth1/1            | 4436               | 3532  | 0    | 0    | 0      | 0        | 0        |  |
| Eth1/2            | 4567               | 3532  | 0    | 0    | 0      | 0        | 0        |  |

## Vérification de l'interface FPR2100

Manière dont les interfaces physiques sont mappées au commutateur interne FPR2100 :

| Interface | Commutateur interne sur<br>FPR2110/FPR2120 | Commutateur interne sur<br>FPR2130/FPR2140 |
|-----------|--------------------------------------------|--------------------------------------------|
| E1/1      | 1                                          | 1                                          |
| E1/2      | 0                                          | 0                                          |
| E1/3      | 3                                          | 3                                          |
| E1/4      | 2                                          | 2                                          |
| E1/5      | 5                                          | 5                                          |
| E1/6      | 4                                          | 4                                          |
| E1/7      | 7                                          | 7                                          |
| E1/8      | 6                                          | 6                                          |

| E1/9  | 9  | 49 |
|-------|----|----|
| E1/10 | 8  | 48 |
| E1/11 | 11 | 51 |
| E1/12 | 10 | 50 |
| E1/13 | 12 | 59 |
| E1/14 | 13 | 58 |
| E1/15 | 14 | 57 |
| E1/16 | 15 | 56 |
| E2/1  | -  | 70 |
| E2/2  | -  | 71 |
| E2/3  | -  | 69 |
| E2/4  | -  | 68 |
| E2/5  | -  | 66 |
| E2/6  | -  | 67 |
| E2/7  | -  | 65 |
| E2/8  | -  | 64 |

Vérifier l'état de l'interface physique :

#### <#root>

```
FP2110-2(local-mgmt)#
```

```
show portmanager port-info ethernet 1 1
```

#### port\_info:

```
if_index: 0x1081000
type: PORTMGR_IPC_MSG_PORT_TYPE_PHYSICAL
mac_address: 70:df:2f:18:d8:04
flowctl: PORTMGR_IPC_MSG_FLOWCTL_NONE
role: PORTMGR_IPC_MSG_PORT_ROLE_NPU
admin_state: PORTMGR_IPC_MSG_PORT_STATE_ENABLED
oper_state: PORTMGR_IPC_MSG_PORT_STATE_UP
admin_speed: PORTMGR_IPC_MSG_SPEED_AUTO
oper_speed: PORTMGR_IPC_MSG_SPEED_1GB
admin_mtu:
            9216
admin_duplex: PORTMGR_IPC_MSG_PORT_DUPLEX_FULL
oper_duplex: PORTMGR_IPC_MSG_PORT_DUPLEX_FULL
pc_if_index: 0x20000b
pc_membership_status: PORTMGR_IPC_MSG_MMBR_UP
pc_protocol: PORTMGR_IPC_MSG_PORT_CHANNEL_PRTCL_LACP_ACTIVE
native_vlan: 1011
num_allowed_vlan: 1
        allowed_vlan[0]: 1011
```

Compteurs de l'interface physique :

#### <#root>

FP2110-2(local-mgmt)#

show portmanager counters ethernet 1 1

| Good Octets Received      | : | 2692986 |
|---------------------------|---|---------|
| Bad Octets Received       | : | 0       |
| MAC Transmit Error        | : | 0       |
| Good Packets Received     | : | 37038   |
| Bad Packets Received      | : | 0       |
| BRDC Packets Received     | : | 22290   |
| MC Packets Received       | : | 12538   |
| Size 64                   | : | 34193   |
| Size 65 to 127            | : | 1531    |
| Size 128 to 255           | : | 1515    |
| Size 256 to 511           | : | 374     |
| Size 512 to 1023          | : | 95      |
| Size 1024 to Max          | : | 0       |
| Good Octets Sent          | : | 87296   |
| Good Packets Sent         | : | 682     |
| Excessive Collision       | : | 0       |
| MC Packets Sent           | : | 682     |
| BRDC Packets Sent         | : | 0       |
| Unrecognized MAC Received | : | 0       |
| FC Sent                   | : | 0       |
| Good FC Received          | : | 0       |
| Drop Events               | : | 0       |
| Undersize Packets         | : | 0       |
| Fragments Packets         | : | 0       |
| Oversize Packets          | : | 0       |

| Jabber Packets                | : | 0 |
|-------------------------------|---|---|
| MAC RX Error Packets Received | : | 0 |
| Bad CRC                       | : | 0 |
| Collisions                    | : | 0 |

Tableau MAC du commutateur interne FPR2100. Notez que 01:80:C2:00:00:02 = LACP

#### <#root>

FP2110-2(local-mgmt)#

show portmanager switch mac-filters

| port | ix  | MAC               | mask              | action  | packets | bytes   |
|------|-----|-------------------|-------------------|---------|---------|---------|
| 00   | 03e | 70:DF:2F:18:D8:05 | FF:FF:FF:FF:FF    | FORWARD |         |         |
|      | 043 | 01:80:C2:00:00:02 | FF:FF:FF:FF:FF    | FORWARD | 687     | 87936   |
|      | 044 | 70:DF:2F:18:D8:2D | FF:FF:FF:FF:FF    | FORWARD |         |         |
|      | 045 | FF:FF:FF:FF:FF    | FF:FF:FF:FF:FF    | FORWARD | 5501    | 385360  |
|      | 3d0 | 00:00:00:00:00:00 | 01:00:00:00:00:00 | DROP    | 2101    | 141426  |
|      | 3e8 | 01:00:00:00:00:00 | 01:00:00:00:00:00 | DROP    | 7946    | 1524820 |
|      |     |                   |                   |         |         |         |
| 01   | 03f | 70:DF:2F:18:D8:04 | FF:FF:FF:FF:FF    | FORWARD |         |         |
|      | 040 | 01:80:C2:00:00:02 | FF:FF:FF:FF:FF    | FORWARD | 687     | 87936   |
|      | 041 | 70:DF:2F:18:D8:2D | FF:FF:FF:FF:FF    | FORWARD |         |         |
|      | 042 | FF:FF:FF:FF:FF    | FF:FF:FF:FF:FF    | FORWARD | 22351   | 1451504 |
|      | 3d1 | 00:00:00:00:00:00 | 01:00:00:00:00:00 | DROP    | 2215    | 154542  |
|      | 3e9 | 01:00:00:00:00:00 | 01:00:00:00:00:00 | DROP    | 11886   | 1006067 |
|      |     |                   |                   |         |         |         |
| 02   | 03c | 70:DF:2F:18:D8:07 | FF:FF:FF:FF:FF    | FORWARD |         |         |
|      | 049 | 01:80:C2:00:00:02 | FF:FF:FF:FF:FF    | FORWARD |         |         |
|      | 04a | 70:DF:2F:18:D8:6D | FF:FF:FF:FF:FF    | FORWARD |         |         |
|      | 04b | FF:FF:FF:FF:FF    | FF:FF:FF:FF:FF    | FORWARD |         |         |
|      | 3d2 | 00:00:00:00:00:00 | 01:00:00:00:00:00 | DROP    |         |         |
|      | 3ea | 01:00:00:00:00:00 | 01:00:00:00:00:00 | DROP    |         |         |

Les ports e1/1 et e1/2 correspondent aux ports 0/0 et 0/1 du commutateur interne :

#### <#root>

FP2110-2(local-mgmt)#

show portmanager switch status

| Dev/Port | Mode   | Link | Speed | Duplex | Loopback Mode |
|----------|--------|------|-------|--------|---------------|
|          |        |      |       |        |               |
| 0/0      | QSGMII | Up   | 1G    | Full   | None          |
| 0/1      | QSGMII | Up   | 1G    | Full   | None          |
| 0/2      | QSGMII | Down | 1G    | Half   | None          |
| 0/3      | QSGMII | Down | 1G    | Half   | None          |
| 0/4      | QSGMII | Down | 1G    | Half   | None          |
| 0/5      | QSGMII | Down | 1G    | Half   | None          |
| 0/6      | QSGMII | Down | 1G    | Half   | None          |
| 0/7      | QSGMII | Down | 1G    | Half   | None          |

| 0/8  | QSGMII | Down | 1G  | Half | None |
|------|--------|------|-----|------|------|
| 0/9  | QSGMII | Down | 1G  | Half | None |
| 0/10 | QSGMII | Down | 1G  | Half | None |
| 0/11 | QSGMII | Down | 1G  | Half | None |
| 0/12 | QSGMII | Down | 10  | Half | None |
| 0/13 | QSGMII | Down | 10  | Half | None |
| 0/14 | QSGMII | Down | 10  | Half | None |
| 0/15 | QSGMII | Down | 10  | Half | None |
| 0/16 | n/a    | Down | n/a | Full | N/A  |
| 0/17 | n/a    | Down | n/a | Full | N/A  |
| 0/18 | n/a    | Down | n/a | Full | N/A  |
| 0/19 | n/a    | Down | n/a | Full | N/A  |
| 0/20 | n/a    | Down | n/a | Full | N/A  |
| 0/21 | n/a    | Down | n/a | Full | N/A  |
| 0/22 | n/a    | Down | n/a | Full | N/A  |
| 0/23 | n/a    | Down | n/a | Full | N/A  |
| 0/24 | KR     | Up   | 10G | Full | None |
| 0/25 | KR     | Up   | 10G | Full | None |
| 0/26 | KR     | Down | 10G | Full | None |
| 0/27 | KR     | Up   | 10G | Full | None |

# Dépannage

Aperçu du protocole LACP

Faits sur LACP :

- Le protocole LACP (Link Aggregation Control Protocol) de la norme IEEE (802.3ad) est un protocole L2 utilisé pour la négociation d'un canal de port.
- Le protocole LACP utilise le MAC de destination 0180.c200.002 et Ethernet de type 0x8809.
- Le protocole LACP et le mode ON (sans protocole LACP) sont les seuls modes pris en charge sur les appareils Firepower (le mode ON a été ajouté sur les FP4100/FP9300 dans la version 2.4.x de FXOS).
- Le protocole LACP peut être configuré dans l'un de 2 modes (actif ou passif). FXOS fonctionne toujours en mode actif.
- L'objectif principal du protocole LACP est d'éviter les erreurs de configuration des canaux de ports.
- Pour qu'un canal de port LACP s'active, il faut que les mêmes paramètres de vitesse/conditions de duplex soient définis dans les membres de l'interface de canal de port. Vous devez définir la vitesse au niveau du canal du port sur FXOS.
- L'acteur LACP est l'appareil local.
- Le partenaire LACP est l'appareil distant.
- Chaque appareil a un ID de système LACP qui est généralement le MAC du châssis. L'ID de système LACP est contenu dans chaque paquet LACP.
- Chaque paquet LACP a une taille d'environ 110 octets.
- Le protocole LACP peut fonctionner en débit rapide ou lent (normal). Pour FXOS, le débit par défaut est rapide (sauf pour 1xxx/21xx, où il est toujours lent), mais il peut également

être configuré comme lent. Le mode LACP, du côté du commutateur, dépend du modèle de commutateur et du logiciel utilisé. Par exemple, un Cat3750 prend en charge le débit lent ou rapide à partir de la version 15.2(4)E. Consultez le guide de confirmation du commutateur pour en savoir plus.

 Au cours de la période de détection LACP, les LACP sont envoyés toutes les 1 s, quel que soit le débit LACP. Le débit du protocole LACP affecte uniquement l'intervalle de maintien (keepalive) du protocole LACP une fois que l'interface est active.

Avantages de la fonctionnalité LACP Keepalive

Le paquet de maintien (keepalive) LACP est utile dans les cas où l'interface distante n'est plus fonctionnelle, mais toujours active (aucune défaillance directe n'a été détectée). Cela peut être le cas d'un problème de pilote/couche 2 ou s'il y a un périphérique dans le chemin (par exemple, IPS) qui ne permet pas la détection des défaillances de liaison distante. Le paquet de maintien (keepalive) LACP a un délai d'expiration du débit homologue de 3. Par exemple, si l'homologue distant transmet toutes les secondes, l'appareil local déclare l'homologue distant hors service si aucun paquet LACP n'est reçu pendant 3 secondes. Dans le cas d'un débit lent, cela se produira après 90 secondes.

Voici les champs d'un paquet LACP tels qu'ils sont affichés dans Wireshark:

| acp                                                  |                                         |                      |              |        |             |                                              |                                      |
|------------------------------------------------------|-----------------------------------------|----------------------|--------------|--------|-------------|----------------------------------------------|--------------------------------------|
| No. Time                                             | Source                                  | Destination          | Protocol     | Length | Source Port | Info                                         |                                      |
| 156 2017-10-12 10:13:01.348473                       | Cisco ec:59:8f                          | Slow-Protocols       | LACP         | 12     | 4           | Link Aggregation Control Protocol Version 1. | Actor Port = 272 Partner Port = 2116 |
| 173 2017-10-12 10:13:02.271220                       | Cisco ec:59:8f                          | Slow-Protocols       | LACP         | 12     | 4           | Link Aggregation Control Protocol Version 1. | Actor Port = 272 Partner Port = 2116 |
| 228 2017-10-12 10:13:29.809400                       | Cisco ec:59:8f                          | Slow-Protocols       | LACP         |        | 4           | Link Aggregation Control Protocol Version 1. | Actor Port = 272 Partner Port = 0    |
| 231 2017-10-12 10:13:56.995154                       | Cisco_ec:59:8f                          | Slow-Protocols       | LACP         | 12     | 4           | Link Aggregation Control Protocol Version 1. | Actor Port = 272 Partner Port = 0    |
| 235 2017-10-12 10:14:01.164310                       | Cisco_ec:59:8f                          | Slow-Protocols       | LACP         | 12     | 4           | Link Aggregation Control Protocol Version 1. | Actor Port = 272 Partner Port = 0    |
| 236 2017-10-12 10:14:01.222731                       | Cisco_ec:59:8f                          | Slow-Protocols       | LACP         | 12     | 4           | Link Aggregation Control Protocol Version 1. | Actor Port = 272 Partner Port = 0    |
| 492 2017-10-12 10:14:25.070491                       | Cisco_ec:59:8f                          | Slow-Protocols       | LACP         | 12     | 4           | Link Aggregation Control Protocol Version 1. | Actor Port = 272 Partner Port = 0    |
| 881 2017-10-12 10:14:54.328081                       | Cisco_ec:59:8f                          | Slow-Protocols       | LACP         | 12     | 4           | Link Aggregation Control Protocol Version 1. | Actor Port = 272 Partner Port = 0    |
|                                                      |                                         |                      |              |        |             |                                              |                                      |
| Frame 156: 124 bytes on wire (992 bit                | s), 124 bytes captu                     | red (992 bits) on in | terface 0    |        |             |                                              |                                      |
| Ethernet II, Src: Cisco_ec:59:8f (28:                | 6f:7f:ec:59:8f), Ds                     | t: Slow-Protocols (0 | 1:80:c2:00:0 | 0:02)  |             |                                              |                                      |
| Slow Protocols                                       |                                         |                      |              |        |             |                                              |                                      |
| Link Aggregation Control Protocol                    |                                         |                      |              |        |             |                                              |                                      |
| -LACP Version Number: 0x01                           |                                         |                      |              |        |             |                                              |                                      |
| -Actor Information: 0x01                             |                                         |                      |              |        |             |                                              |                                      |
| -Actor Information Length: 0x14                      |                                         |                      |              |        |             |                                              |                                      |
| -Actor System Priority: 32768                        |                                         |                      |              |        |             |                                              |                                      |
| -Actor System: Cisco_ec:59:80 (28:6                  | f:7f:ec:59:80)                          |                      |              |        |             |                                              |                                      |
| -Actor Key: 16                                       |                                         |                      |              |        |             |                                              |                                      |
| -Actor Port Priority: 32768                          |                                         |                      |              |        |             |                                              |                                      |
| -Actor Port: 272                                     |                                         |                      |              |        |             |                                              |                                      |
| B-Actor State: 0x85, LACP Activity,                  | Aggregation, Expired                    |                      |              |        |             |                                              |                                      |
| 1 = LACP Activity: Activ                             | ve                                      |                      |              |        |             |                                              |                                      |
| 0. = LACP Timeout: Long                              | Timeout                                 |                      |              |        |             |                                              |                                      |
| 1 = Aggregation: Aggregation                         | atable                                  |                      |              |        |             |                                              |                                      |
| 0 = Synchronization: Out                             | t of Sync                               |                      |              |        |             |                                              |                                      |
| 0 = Collecting: Disable                              | d                                       |                      |              |        |             |                                              |                                      |
| 0 = Distributing: Disab                              | led                                     |                      |              |        |             |                                              |                                      |
| 0 = Defaulted: No                                    |                                         |                      |              |        |             |                                              |                                      |
| -1 = Expired: Yes                                    |                                         |                      |              |        |             |                                              |                                      |
| [Actor State Flags: E****G*A]                        |                                         |                      |              |        |             |                                              |                                      |
| Reserved: 000000                                     |                                         |                      |              |        |             |                                              |                                      |
| <ul> <li>Partner Information: 0x02</li> </ul>        |                                         |                      |              |        |             |                                              |                                      |
| <ul> <li>Partner Information Length: 0x14</li> </ul> |                                         |                      |              |        |             |                                              |                                      |
| -Partner System Priority: 32768                      |                                         |                      |              |        |             |                                              |                                      |
| —Partner System: a3:00:88:c3:9e:ec                   | (a3:00:88:c3:9e:ec)                     |                      |              |        |             |                                              |                                      |
| -Partner Key: 9                                      |                                         |                      |              |        |             |                                              |                                      |
| -Partner Port Priority: 32768                        |                                         |                      |              |        |             |                                              |                                      |
| -Partner Port: 2116                                  |                                         |                      |              |        |             |                                              |                                      |
| B-Partner State: 0x36, LACP Timeout,                 | Aggregation, Collect                    | ting, Distributing   |              |        |             |                                              |                                      |
| 0 = LACP Activity: Pass                              | ive                                     |                      |              |        |             |                                              |                                      |
| 1. = LACP Timeout: Short                             | Timeout                                 |                      |              |        |             |                                              |                                      |
| 1 = Aggregation: Aggrega                             | atable                                  |                      |              |        |             |                                              |                                      |
| 0 = Synchronization: Out                             | t of Sync                               |                      |              |        |             |                                              |                                      |
| 1 = Collecting: Enabled                              |                                         |                      |              |        |             |                                              |                                      |
| 1 = Distributing: Enable                             | ed                                      |                      |              |        |             |                                              |                                      |
| 0 = Defaulted: No                                    |                                         |                      |              |        |             |                                              |                                      |
| -0 = Expired: No                                     |                                         |                      |              |        |             |                                              |                                      |
| [Partner State Flags: **DC*GS*]                      |                                         |                      |              |        |             |                                              |                                      |
| -Reserved: 000000                                    |                                         |                      |              |        |             |                                              |                                      |
| - Collector Information: 0x03                        |                                         |                      |              |        |             |                                              |                                      |
| -Collector Information Length: 0x10                  |                                         |                      |              |        |             |                                              |                                      |
| - Collector Max Delay: 32768                         |                                         |                      |              |        |             |                                              |                                      |
| -Reserved: 00000000000000000000000                   | )                                       |                      |              |        |             |                                              |                                      |
| - Terminator Information: 0x00                       |                                         |                      |              |        |             |                                              |                                      |
| - Terminator Length: 0x00                            |                                         |                      |              |        |             |                                              |                                      |
| Reserved: 000000000000000000000000                   | 000000000000000000000000000000000000000 | 0000                 |              |        |             |                                              |                                      |
|                                                      |                                         |                      |              |        |             |                                              |                                      |

Remarque : lorsqu'un port-channel est terminé sur le FTD, la capture FXOS n'affiche pas les paquets LACP (en entrée ou en sortie)

## Débit LACP rapide par rapport à débit lent

En général, il est recommandé d'utiliser le débit rapide des deux côtés (FXOS sur 4100/9300 utilise le débit rapide par défaut, sur FPR2100, le débit d'envoi LACP par défaut est lent). Le débit LACP rapide peut augmenter le débit de groupement du canal de port.

|                                          | FXOS avec configuration lente                                                                                                    | FXOS avec configuration rapide                                                                                                    |
|------------------------------------------|----------------------------------------------------------------------------------------------------|----------------------------------------------------------------------------------------------------|
| Commutateur avec<br>configuration lente  | Commutateur : demande<br>de débit lent<br>FXOS : demande de débit<br>lent<br>Le commutateur transmet<br>à un débit de<br>1 LACP/30 sec.<br>FXOS transmet à un débit<br>de 1 LACP/30 sec. | Commutateur : demande<br>de débit lent<br>FXOS : demande de débit<br>rapide<br>Le commutateur transmet<br>à un débit de 1 LACP/sec.<br>FXOS transmet à un débit<br>de 1 LACP/30 sec. |
| Commutateur avec<br>configuration rapide | Commutateur : demande<br>de débit rapide<br>FXOS : demande de débit<br>lent<br>Le commutateur transmet<br>à un débit de<br>1 LACP/30 sec.<br>FXOS transmet à un débit<br>de 1 LACP/sec.  | Commutateur : demande<br>de débit rapide<br>FXOS : demande de débit<br>rapide<br>Le commutateur transmet<br>à un débit de 1 LACP/sec.<br>FXOS transmet à un débit<br>de 1 LACP/sec.  |

Pour configurer le mode LACP dans FXOS (41xx/93xx) :

<#root>

KSEC-FPR4100-1#

scope org

KSEC-FPR4100-1 /org #

show lacppolicy

## Dépanner le canal de port sur FPR4100/FPR9300

Diagramme du réseau

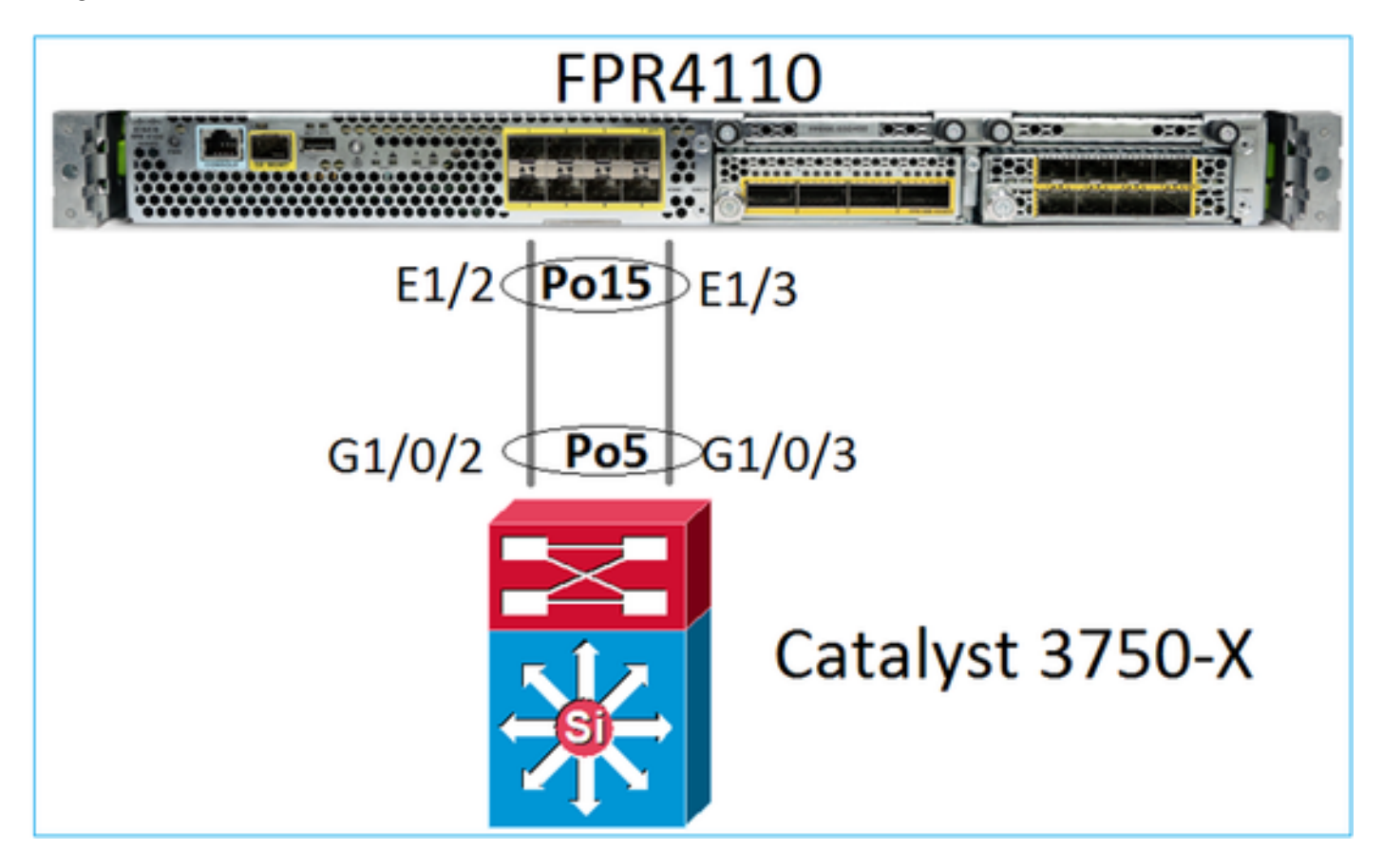

Les châssis FPR4100 et FPR9300 comportent un commutateur interne où se termine le canal de port. Étant donné que le commutateur interne est similaire à un Nexus 5K et que FXOS ne prend en charge que le protocole LACP, l'approche de dépannage est similaire à celle d'un Nexus 5K.

Vérification 1 - Vérifier l'état du canal de port

<#root>

FP4110-7-A(fxos)#

#### show port-channel summary

| Flags: | : D - Down<br>I - Indiv<br>s - Susper<br>S - Switch<br>U - Up (po<br>M - Not in | P<br>idual H<br>nded r<br>hed R<br>ort-channo<br>n use. Miu | - Up in por<br>- Hot-stand<br>- Module-re<br>- Routed<br>el)<br>n-links not | rt-channel (me<br>dby (LACP only<br>emoved<br>t met | embers)<br>/) |
|--------|---------------------------------------------------------------------------------|-------------------------------------------------------------|-----------------------------------------------------------------------------|-----------------------------------------------------|---------------|
| Group  | Port-<br>Channel                                                                | Туре                                                        | Protocol                                                                    | Member Ports                                        |               |
| 15     | Po15(SU)                                                                        | Eth                                                         | LACP                                                                        | Eth1/2(P)                                           | Eth1/3(P)     |

#### Vérifiez l'état de l'interface FXOS :

<#root>

FP4110-7-A(fxos)#

show interface brief

| Ethernet<br>Interface | VLAN | Туре | Mode   | Status | Reason           |      | Speed   | Port<br>Ch # |
|-----------------------|------|------|--------|--------|------------------|------|---------|--------------|
| Eth1/1                | 1    | eth  | 1qtunl | <br>ир | none             |      | 1000(D) | )            |
| Eth1/2                | 1    | eth  | 1qtun] | up     | none             |      | 1000(D) | 15           |
| Eth1/3                | 1    | eth  | 1qtun] | up     | none             |      | 1000(D) | 15           |
| Eth1/4                | 1    | eth  | 1qtun] | down   | SFP not inserted |      | 10G(D)  | )            |
| Eth1/5                | 1    | eth  | 1qtun] | down   | Administratively | down | 1000(D) | )            |
| Eth1/6                | 1    | eth  | 1qtun] | down   | Administratively | down | 1000(D) | )            |
| Eth1/7                | 1    | eth  | 1qtun] | down   | Administratively | down | 10G(D)  | )            |
| Eth1/8                | 1    | eth  | 1qtun] | down   | SFP not inserted |      | 10G(D)  | )            |
| Eth1/9                | 1    | eth  | vntag  | up     | none             |      | 40G(D)  | )            |
| Eth1/10               | 1    | eth  | access | down   | Administratively | down | 40G(D)  | )            |
| Eth1/11               | 1    | eth  | access | down   | Administratively | down | 1000(D) | )            |
| Eth1/12               | 1    | eth  | access | down   | Administratively | down | 1000(D) | ) (          |

Vérification 2 – Vérifier que FXOS envoie et reçoit des protocoles LACP (exécuter la commande plusieurs fois)

#### <#root>

#### FP4110-7-A(fxos)#

show lacp counters interface port-channel 15

|                | LACI | LACPDUs   |      | Marker |      | Response | nse LACPDUs |  |
|----------------|------|-----------|------|--------|------|----------|-------------|--|
| Port           | Sent | Recv      | Sent | Recv   | Sent | Recv     | Pkts Err    |  |
| port-channel15 |      |           |      |        |      |          |             |  |
| Ethernet1/2    | 2230 | 19 207280 | 0    | 0      | 0    | 0        | 0           |  |
| Ethernet1/3    | 2965 | 32 207744 | 0    | 0      | 0    | 0        | 0           |  |

Faites la même vérification sur le commutateur :

| <#root> |
|---------|
|---------|

Switch#

show lacp 5 counters

|         | LACP     | LACPDUs Mar |      | ker  | Marker | Response | LACPDUs  |
|---------|----------|-------------|------|------|--------|----------|----------|
| Port    | Sent     | Recv        | Sent | Recv | Sent   | Recv     | Pkts Err |
|         |          |             |      |      |        |          |          |
| Channe1 | group: 5 |             |      |      |        |          |          |
| Gi1/0/2 | 627      | 596         | 0    | 0    | 0      | 0        | 0        |
| Gi1/0/3 | 623      | 593         | 0    | 0    | 0      | 0        | 0        |

Vérifiez les détails LACP d'une interface FXOS individuelle :

#### <#root>

```
FP4110-7-A(fxos)#
show lacp interface ethernet 1/2
Interface Ethernet1/2 is up
 Channel group is 15 port channel is Po15
 PDUs sent: 222828
 PDUs rcvd: 207074
 Markers sent: 0
 Markers rcvd: 0
 Marker response sent: 0
 Marker response rcvd: 0
 Unknown packets rcvd: 0
 Illegal packets rcvd: 0
Lag Id: [ [(8000, 28-6f-7f-ec-59-80, 5, 8000, 103), (8000, 2c-33-11-8e-7-b3, e,
8000, 42)]]
Operational as aggregated link since Tue Oct 31 19:14:57 2017
Local Port: Eth1/2 MAC Address= 2c-33-11-8e-7-b3
 System Identifier=0x8000,2c-33-11-8e-7-b3
 Port Identifier=0x8000,0x42
 Operational key=14
 LACP_Activity=active
 LACP_Timeout=Short Timeout (1s)
 Synchronization=IN_SYNC
 Collected=true
 Distributing=true
```

Vérification 3 – Vérifier les ID LACP des appareils locaux et des appareils distants

#### <#root>

FP4110-7-A(fxos)#

```
show lacp port-channel interface port-channel 15
port-channel15
System Mac=2c-33-11-8e-7-b3
Local System Identifier=0x8000,2c-33-11-8e-7-b3
Admin key=0xe
Operational key=0xe
Partner System Identifier=0x8000,28-6f-7f-ec-59-80
Operational key=0x5
Max delay=0
Aggregate or individual=1
Member Port List=
```

Vérification 4 (facultative) – Obtenir ce résultat (peut être utilisé par Cisco TAC)

<#root>

FP4110-7-A(fxos)#

show lacp internal event-history errors

1) Event:E\_DEBUG, length:74, at 574387 usecs after Tue Oct 31 19:14:57 2017
[102] lacp\_proto\_set\_ntt(1780): Restarting periodic tx timer in 0x210 msecs

2) Event:E\_DEBUG, length:467, at 544757 usecs after Tue Oct 31 19:14:57 2017
 [102] lacp\_ac\_init\_port\_channel\_member(1660): TYPE1 UPDATE lacp\_ac\_init\_port
 \_channel\_member port-channel port-channel15(0x1600000e) lacp\_mcec\_type1\_upd\_sent
...

Vérification 5 – Rechercher dans la transition LACP FSM le port qui pose problème. Les messages sont affichés avec le résultat le plus ancien en haut.

<#root>

FP4110-7-A(fxos)#

show lacp internal event-history interface ethernet 1/2

>>>FSM: <Ethernet1/2> has 975 logged transitions<<<<<</pre>

1) FSM:<Ethernet1/2> Transition at 257150 usecs after Sun Oct 29 12:35:16 2017
 Previous state: [LACP\_ST\_WAIT\_FOR\_HW\_TO\_PROGRAM\_RECEIVE\_PATH]
 Triggered event: [LACP\_EV\_PORT\_RECEIVE\_PATH\_ENABLED\_AS\_CHANNEL\_MEMBER\_MESSAGE]
 Next state: [LACP\_ST\_PORT\_MEMBER\_RECEIVE\_ENABLED]

. . .

4) FSM:<Ethernet1/2> Transition at 966987 usecs after Sun Oct 29 12:35:19 2017
 Previous state: [LACP\_ST\_PORT\_MEMBER\_COLLECTING\_AND\_DISTRIBUTING\_ENABLED]
 Triggered event: [LACP\_EV\_PARTNER\_PDU\_IN\_SYNC] <--- Good (Received LACP with 'Synchronization
 Next state: [LACP\_ST\_PORT\_IS\_DOWN\_OR\_LACP\_IS\_DISABLED]</pre>

- 207) FSM:<Ethernet1/4> Transition at 482767 usecs after Sun Oct 29 13:18:40 2017
  Previous state: [LACP\_ST\_ATTACHED\_TO\_AGGREGATOR]
  Triggered event: [LACP\_EV\_PARTNER\_PDU\_OUT\_OF\_SYNC]
  Next state: [FSM\_ST\_NO\_CHANGE]
- 208) FSM:<Ethernet1/4> Transition at 363720 usecs after Sun Oct 29 13:18:41 2017
  Previous state: [LACP\_ST\_ATTACHED\_TO\_AGGREGATOR]
  Triggered event: [LACP\_EV\_PARTNER\_PDU\_OUT\_OF\_SYNC] <--- Bad (Received LACP with 'Synchroniza
  Next state: [FSM\_ST\_NO\_CHANGE]</pre>

Vérification 6 – Obtenir l'historique des événements de canal de port (peut être utilisé par Cisco TAC)

<#root>

. . .

FP4110-7-A(fxos)#

show port-channel internal event-history all

Low Priority Pending queue: len(0), max len(1) [Tue Oct 31 19:37:03 2017] High Priority Pending queue: l

Dépanner le canal de port sur FPR21xx/FPR1xxx

Diagramme du réseau

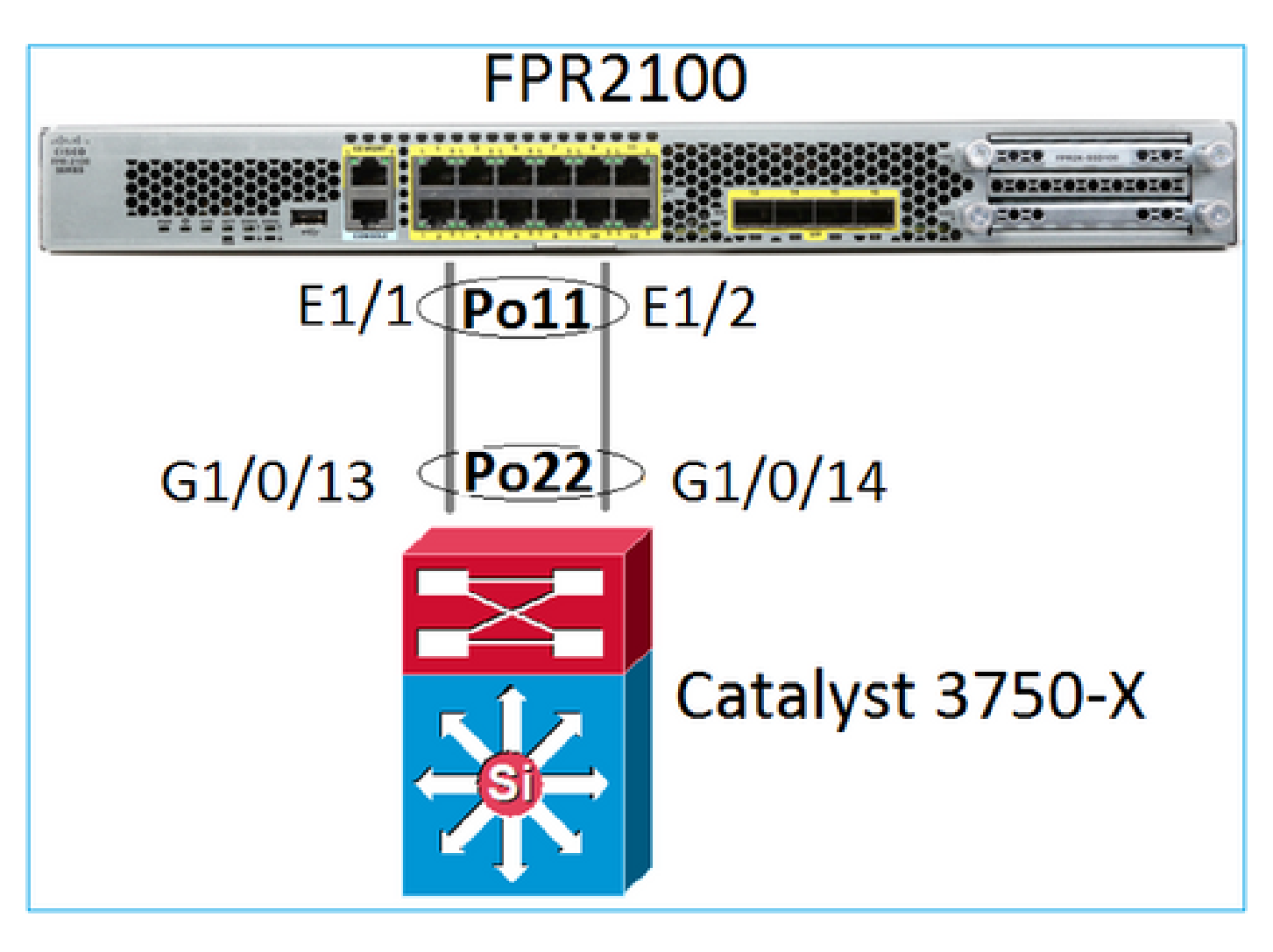

Vérification 1. Si le protocole LACP est utilisé, vérifier les compteurs LACP

Les deux côtés (commutateur et FXOS) envoient et reçoivent :

<#root>

FP2110-2(local-mgmt)#

show lacp counters

|         | LACF      | DUs  | Mar  | ker  | Marker | Response | LACPDUs  |
|---------|-----------|------|------|------|--------|----------|----------|
| Port    | Sent      | Recv | Sent | Recv | Sent   | Recv     | Pkts Err |
|         |           |      |      |      |        |          |          |
| Channe1 | group: 11 | L    |      |      |        |          |          |
| Eth1/1  | 4435      | 3532 | 0    | 0    | 0      | 0        | 0        |
| Eth1/2  | 4566      | 3532 | 0    | 0    | 0      | 0        | 0        |

Une autre façon de les vérifier est la suivante :

<#root>

FP2110-2(local-mgmt)#

show pktmgr counters

| Ports   | Tx      | Tx    | Тx     | Rx      | Rx    | Rx     | Rx       |        |      |           |       |
|---------|---------|-------|--------|---------|-------|--------|----------|--------|------|-----------|-------|
|         | Packets | Drops | Bytes  | Packets | Drops | Bytes  | Forwards |        |      |           |       |
| Eth1/1  | 4575    | 0     | 567300 | 3537    | 0     | 452736 | 3537 <   | < LACP | PDUs | forwarded | inter |
| Eth1/2  | 4706    | 0     | 583544 | 3537    | 0     | 452736 | 3537 <   | < LACP | PDUs | forwarded | inter |
| Eth1/3  | 0       | 0     | 0      | 0       | 0     | 0      | 0        |        |      |           |       |
| Eth1/4  | 0       | 0     | 0      | 0       | 0     | 0      | 0        |        |      |           |       |
| Eth1/5  | 0       | 0     | 0      | 0       | 0     | 0      | 0        |        |      |           |       |
| Eth1/6  | 0       | 0     | 0      | 0       | 0     | 0      | 0        |        |      |           |       |
| Eth1/7  | 0       | 0     | 0      | 0       | 0     | 0      | 0        |        |      |           |       |
| Eth1/8  | 0       | 0     | 0      | 0       | 0     | 0      | 0        |        |      |           |       |
| Eth1/9  | 0       | 0     | 0      | 0       | 0     | 0      | 0        |        |      |           |       |
| Eth1/10 | 0       | 0     | 0      | 0       | 0     | 0      | 0        |        |      |           |       |
| Eth1/11 | 0       | 0     | 0      | 0       | 0     | 0      | 0        |        |      |           |       |
| Eth1/12 | 0       | 0     | 0      | 0       | 0     | 0      | 0        |        |      |           |       |
| Eth1/13 | 0       | 0     | 0      | 0       | 0     | 0      | 0        |        |      |           |       |
| Eth1/14 | 0       | 0     | 0      | 0       | 0     | 0      | 0        |        |      |           |       |
| Eth1/15 | 0       | 0     | 0      | 0       | 0     | 0      | 0        |        |      |           |       |
| Eth1/16 | 0       | 0     | 0      | 0       | 0     | 0      | 0        |        |      |           |       |
| Misc.   | 0       | 0     | 0      | 0       | 0     | 0      | n/a      |        |      |           |       |

Vérification 2. Vérifier l'état du commutateur en amont

#### <#root>

FP2110-2(local-mgmt)#

show lacp neighbor

```
Flags: S - Device is requesting Slow LACPDUs
F - Device is requesting Fast LACPDUs
A - Device is in Active mode
P - Device is in Passive mode
```

Channel group: 11

Partner (internal) information:

|        | Partner                                     | Partner              |                    | Partner |
|--------|---------------------------------------------|----------------------|--------------------|---------|
| Port   | System ID                                   | Port Number          | Age                | Flags   |
| Eth1/1 | 32768,286f.7fec.5980                        | 0x10e                | 9 s                | FA      |
|        | LACP Partner                                | Partner              | Partner            |         |
|        | 32768                                       | Oper Key<br>Ox16     | Port State<br>0x3f |         |
|        | Port State Flags Deco<br>Activity: Timeout: | ode:<br>Aggregation: | Synchronizat       | tion:   |
|        | Active Long                                 | Yes                  | Yes                |         |
|        | Collected: Distribution                     | uting: Default       | ed: Expired        | :       |
|        | Yes Yes                                     | No                   | No                 |         |
|        | Partner                                     | Partner              |                    | Partner |
| Port   | System ID                                   | Port Number          | Age                | Flags   |
| Eth1/2 | 32768,286f.7fec.5980                        | 0x10f                | 24 s               | FA      |

| LACP Partne       | r               | Partı   | ner             | Partner |                |     |  |
|-------------------|-----------------|---------|-----------------|---------|----------------|-----|--|
| Port Priori       | ty              | Oper Ke | зу              | Port    | State          |     |  |
| 32768             |                 | 0x16    |                 | 0x3f    |                |     |  |
| Port State        | Flags Decc      | de:     |                 |         |                |     |  |
| Activity:         | Timeout:        | Aggre   | egation:        | Sync    | chronizati     | on: |  |
| Active            | Long            | Yes     |                 | Yes     |                |     |  |
| Collected:<br>Yes | Distribu<br>Yes | ited:   | Defaulted<br>No | d: E    | Expired:<br>No |     |  |

Remarque : si Collecté et Distribué ne sont pas 'Oui' et que la valeur par défaut est 'Non', alors LACP n'est pas convergé.

Vérification 3. Vérifier que l'ID système LACP local n'est pas 0

<#root>
FP2110-2(local-mgmt)#
show lacp sys-id
32768, 70df.2f18.d813

## Dépannage supplémentaire (commun à toutes les plateformes)

Vérification 1

Assurez-vous que les paramètres des deux côtés (pare-feu et commutateur) correspondent (par exemple, la vitesse est identique, le mode Port Channel est identique).

Vérification 2

Vérifier les défaillances de FXOS. Vous pouvez effectuer cette vérification à partir de l'interface utilisateur du châssis ou de l'interface de ligne de commande qui utilise cette commande :

| <#root>                 |                |                                                    |                 |                                                                                                |
|-------------------------|----------------|----------------------------------------------------|-----------------|------------------------------------------------------------------------------------------------|
| FPR4100#                |                |                                                    |                 |                                                                                                |
| show fault              | 5              |                                                    |                 |                                                                                                |
| Severity                | Code           | Last Transition Time                               | ID              | Description                                                                                    |
| Major<br>Major<br>Major | F0479<br>F0373 | 2020-03-19T11:50:44.322<br>2020-03-19T10:55:13.778 | 543322<br>34178 | Virtual interface 781 link state is down<br>Fan 1 in Fan Module 1-5 under chassis 1 operabilit |

| Minor | F0480 | 2020-03-19T10:55:13.777 | 34177 Fan module 1-5 in chassis 1 operability: degraded   |
|-------|-------|-------------------------|-----------------------------------------------------------|
| Major | F1767 | 2020-03-19T10:54:04.162 | 531228 The password encryption key has not been set.      |
| Major | F0727 | 2020-03-19T09:50:02.891 | 522921 lan Member 1/5 of Port-Channel 10 on fabric interc |
| Major | F0282 | 2020-03-19T09:49:31.462 | 522922 lan port-channel 10 on fabric interconnect A oper  |
| Major | F0277 | 2020-03-19T09:49:31.437 | 522929 ether port 1/5 on fabric interconnect A oper state |
| Info  | F0279 | 2020-01-17T11:06:45.472 | 300958 ether port 1/7 on fabric interconnect A oper state |
| Info  | F0279 | 2020-01-17T11:06:37.941 | 300903 ether port 1/6 on fabric interconnect A oper state |
| Minor | F1437 | 2020-01-16T10:11:39.675 | 291723 Config backup may be outdated                      |

Les défaillances sont affichées en ordre chronologique. Le champ Severity (gravité) reflète l'importance de la défaillance et la description en fournit un aperçu. L'accent est principalement mis sur la gravité, l'horodatage et la description. L'ordre de gravité des défaillances, de la plus grave à la moins grave, est le suivant :

- Critical (critique)
- Major (important)
- Minor (mineur)
- Avertissement
- Info/condition
- Cleared (effacée)

Pour plus de détails sur chaque erreur, consultez le guide FXOS Faults and Error Messages : <u>FXOS Error and System Messages</u>

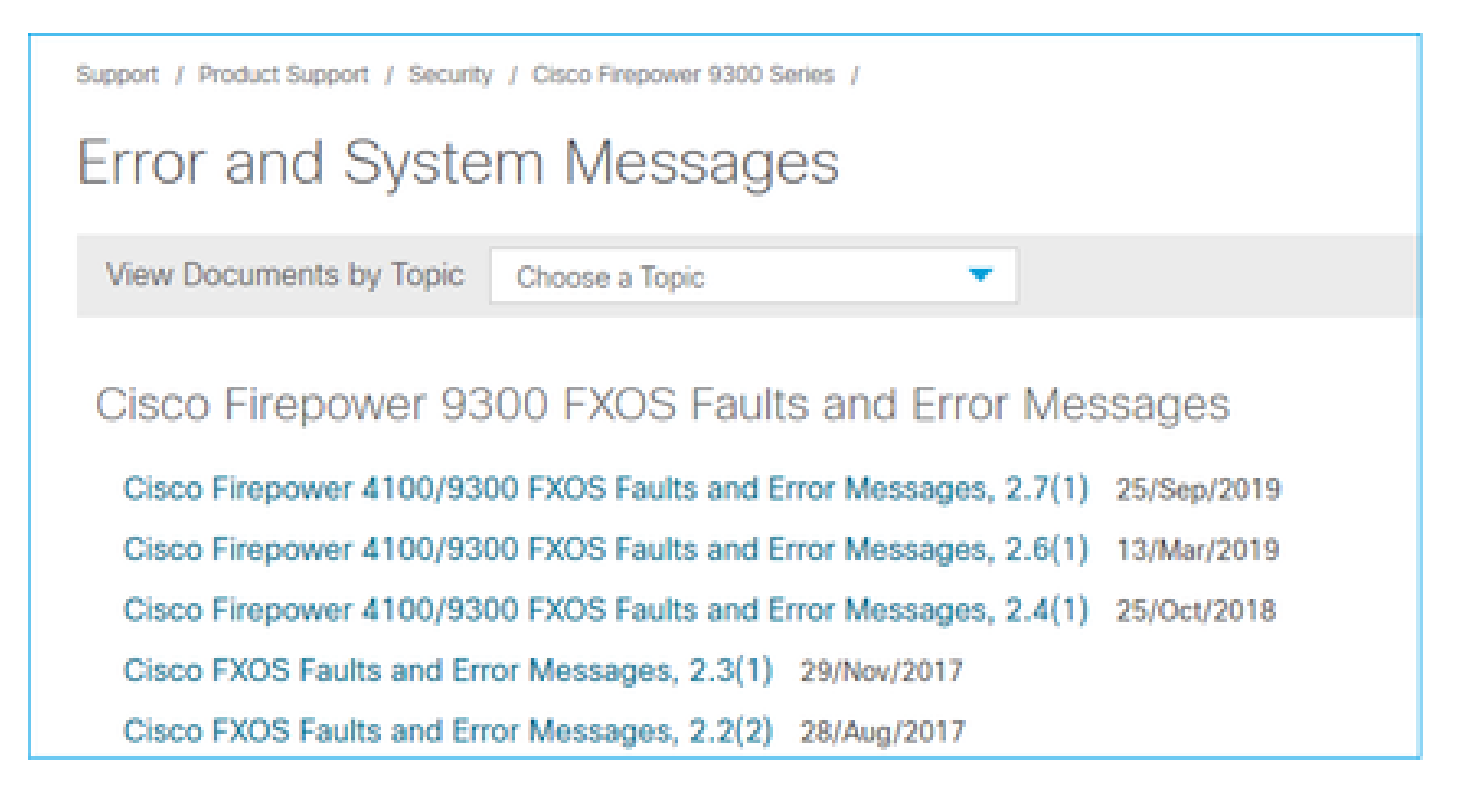

Vérification 3

Si vous avez effectué des modifications récentes liées à la configuration du canal de port sur FMC, assurez-vous que la politique a été déployée de FMC à FTD

#### Vérification 4

Si le canal de port est en état de défaillance et que l'appareil appartient à une grappe, assurezvous que la grappe est activée sur l'appareil. Il est normal que l'état du canal de port d'un appareil expulsé de la grappe soit défaillant.

Vérification 5

Si la configuration est adéquate, mais que l'interface ne s'affiche pas, vérifiez et remplacez le câble ou l'émetteur-récepteur SFP.

Vérification 6

Consultez les notes de mise à jour de Firepower pour connaître les problèmes connus liés au canal de port. Par exemple, si vous exécutez FXOS 2.6.1.169 et FTD 6.4.0.6, consultez les sections suivantes :

# Cisco Firepower 4100/9300 FXOS Release Notes, 2.6(1)

## Contents

| Cisco Firepower 4100/9300 FXOS Release Notes, 2.6(1) |  |  |  |  |  |  |
|------------------------------------------------------|--|--|--|--|--|--|
| Introduction                                         |  |  |  |  |  |  |
| What's New                                           |  |  |  |  |  |  |
| Software Download                                    |  |  |  |  |  |  |
| Important Notes                                      |  |  |  |  |  |  |
| Adapter Bootloader Upgrade                           |  |  |  |  |  |  |
| System Requirements                                  |  |  |  |  |  |  |
| Upgrade Instructions                                 |  |  |  |  |  |  |
| Open and Resolved Bugs                               |  |  |  |  |  |  |
| Open Bugs                                            |  |  |  |  |  |  |
| Resolved Bugs in FXOS 2.6.1.192                      |  |  |  |  |  |  |
| Resolved Bugs in FXOS 2.6.1.187                      |  |  |  |  |  |  |
| Resolved Bugs in FXOS 2.6.1.174                      |  |  |  |  |  |  |
| Resolved Bugs in FXOS 2.6.1.169                      |  |  |  |  |  |  |
| Resolved Bugs in FXOS 2.6.1.166                      |  |  |  |  |  |  |
| Resolved Bugs in FXOS 2.6.1.157                      |  |  |  |  |  |  |
| Resolved Bugs in FXOS 2.6.1.131                      |  |  |  |  |  |  |

En outre, consultez les notes de mise à jour connexes pour FMC/FTD. Étant donné que, dans cet exemple, FTD exécute la version 6.4.0.5, il est nécessaire de consulter les notes de mise à jour 6.4.x :

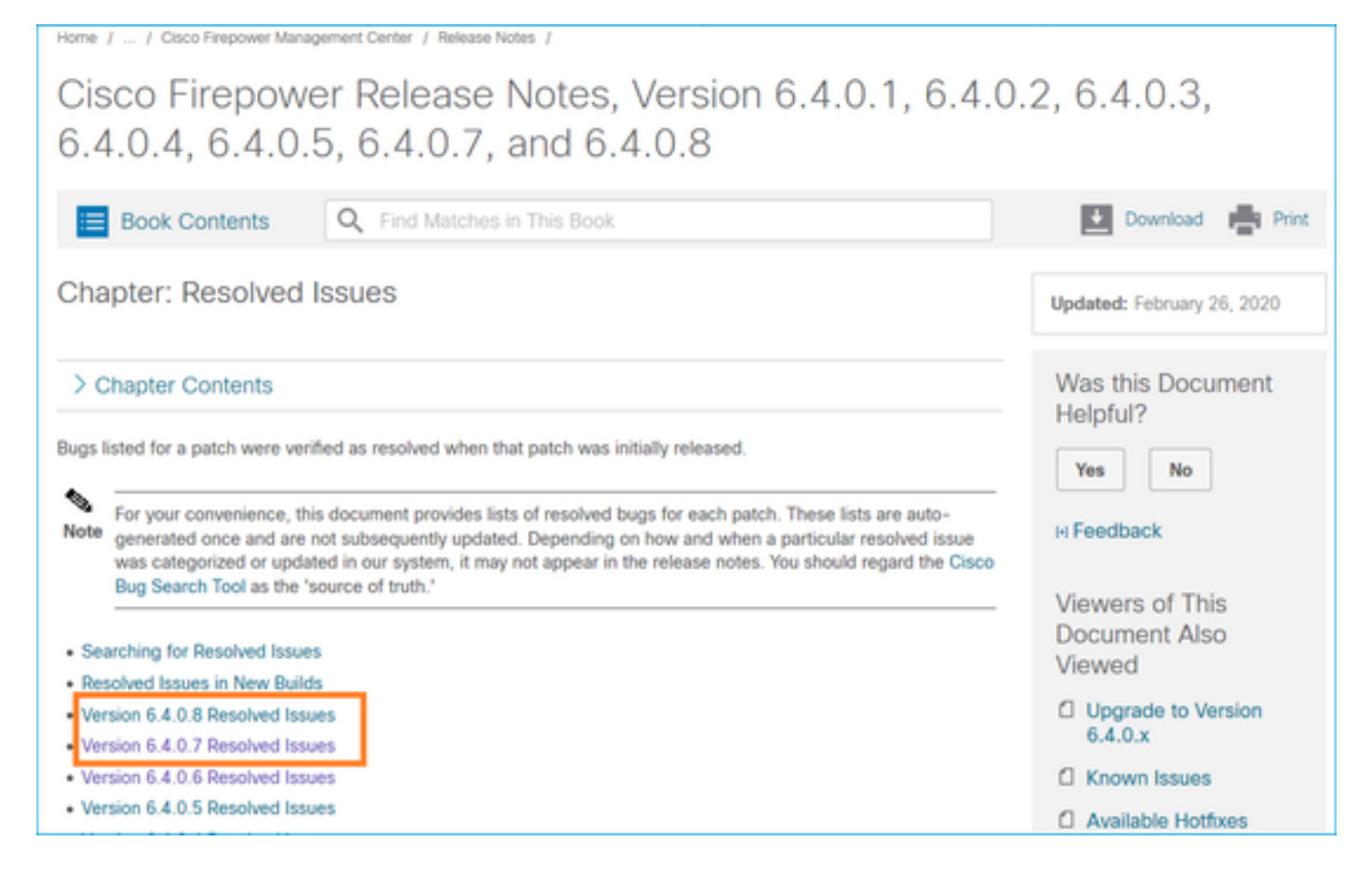

# Problèmes courants

Cas 1 . Non-concordance du mode d'EtherChannel

Considérez cette topologie :

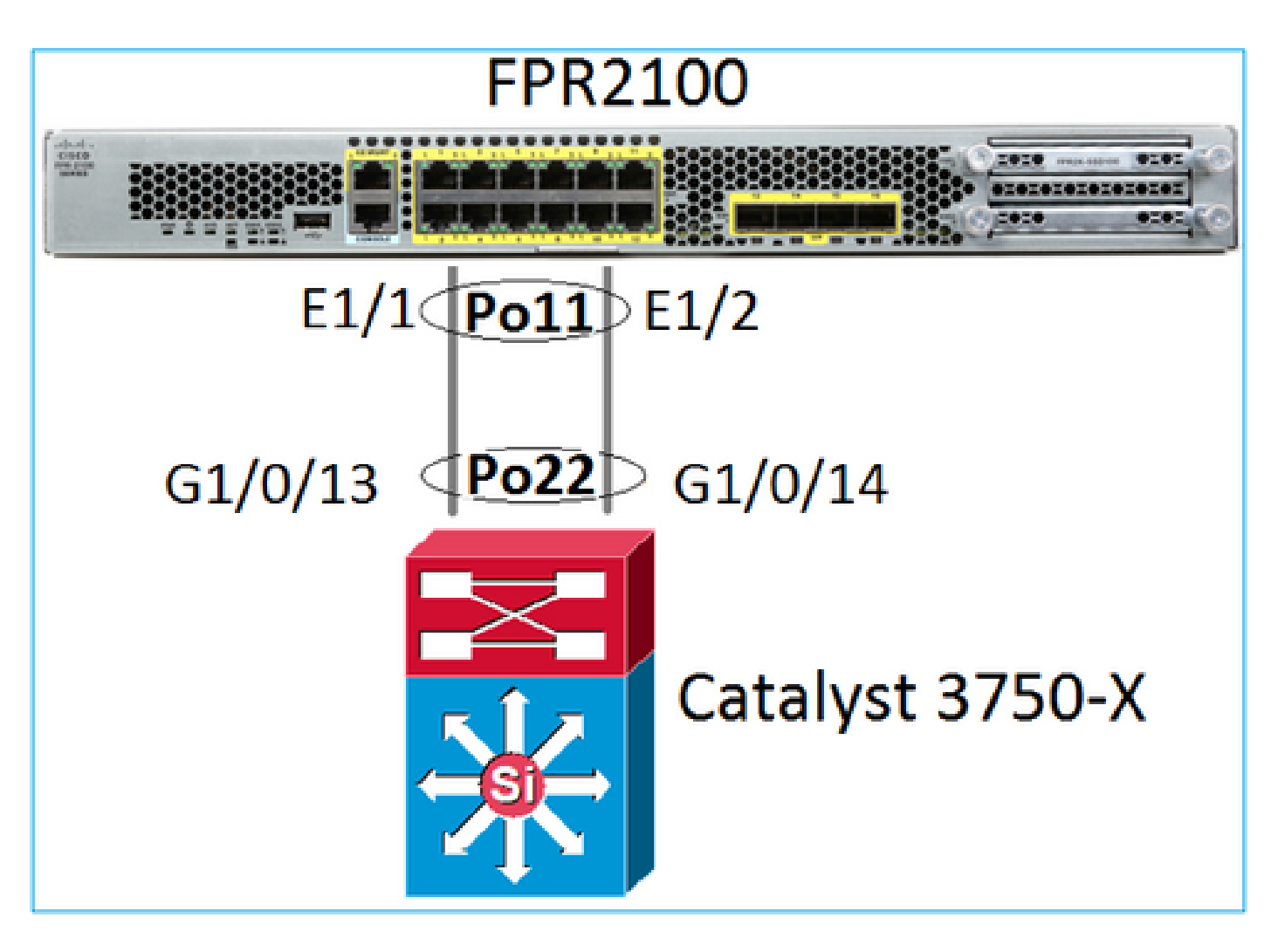

Symptômes du problème

Sur Firepower, le canal de port est inactif et le protocole de négociation est LACP :

Sur FXOS, les compteurs LACP envoyés s'incrémentent toutes les 30 secondes, mais les compteurs de réception ne sont pas :

#### <#root>

FP2110-2(local-mgmt)#

show lacp counters

|            | LACPDUs  |      | Marker |      | Marker H | Response | LACPDUs  |
|------------|----------|------|--------|------|----------|----------|----------|
| Port       | Sent     | Recv | Sent   | Recv | Sent     | Recv     | Pkts Err |
|            |          |      |        |      |          |          |          |
| Channel gr | oup: 11  |      |        |      |          |          |          |
| Eth1/1     | 11356    | 3762 | 0      | 0    | 0        | 0        | 0        |
| Eth1/2     | 11393    | 3761 | 0      | 0    | 0        | 0        | 0        |
| FP2110-2(1 | ocal-mgr | nt)# |        |      |          |          |          |

show lacp counters

|         | LACP      | DUs  | Mar  | Marker |      | Response | LACPDUs  |
|---------|-----------|------|------|--------|------|----------|----------|
| Port    | Sent      | Recv | Sent | Recv   | Sent | Recv     | Pkts Err |
|         |           |      |      |        |      |          |          |
| Channe1 | group: 11 |      |      |        |      |          |          |
| Eth1/1  | 11357     | 3762 | 0    | 0      | 0    | 0        | 0        |
| Eth1/2  | 11394     | 3761 | 0    | 0      | 0    | 0        | 0        |

#### Cause première

Le canal de port sur le commutateur est actif, mais notez l'absence d'un protocole de négociation :

#### <#root>

Switch#

show etherchannel 22 summary

Number of channel-groups in use: 15 Number of aggregators: 15

La configuration du port du commutateur le confirme :

#### <#root>

Switch#

show run int g1/0/13

```
interface GigabitEthernet1/0/13
lacp rate fast
channel-group 22 mode on
end
```

```
Switch#
```

show run int g1/0/14

```
interface GigabitEthernet1/0/14
lacp rate fast
channel-group 22 mode on
end
```

Solution

Puisqu'il s'agit d'un appareil FPR21xx, il y a deux solutions possibles :

- 1. Modifier le mode du canal de port du côté du commutateur de ON à LACP (actif ou passif)
- 2. Modifier le mode du canal de port du côté de FTD de LACP à ON.

Dans ce scénario, la deuxième solution est choisie (définir le canal de port de FTD au mode ON) :

```
<#root>
FP2110-2(local-mgmt)#
show portchannel summary
            P - Up in port-channel (members)
Flags: D - Down
I - Individual H - Hot-standby (LACP only)
s - Suspended r - Module-removed
S - Switched
         R - Routed
U - Up (port-channel)
M - Not in use. Min-links not met
_____
Group Port- Type Protocol Member Ports
Channel
_____
  Po11(U) Eth ON Eth1/1(P) Eth1/2(P)
11
```

Les compteurs LACP ne s'affichent plus :

<#root>
FP2110-2(local-mgmt)#
show lacp counters
FP2110-2(local-mgmt)#

## Cas 2 . Mauvaise conception de canal de port

Symptômes du problème

<#root>

FP4110-7-A(fxos)#

show port-channel summary

| Flags:   | : D - Down<br>I - Indiv<br>s - Suspe<br>S - Switc<br>U - Up (p<br>M - Not i | P<br>vidual H<br>ended r<br>ched R<br>port-chann<br>n use. Mi | - Up in por<br>- Hot-stand<br>- Module-re<br>- Routed<br>el)<br>n-links not | rt-channel (me<br>dby (LACP only<br>emoved<br>t met | embers)<br>/) |
|----------|-----------------------------------------------------------------------------|---------------------------------------------------------------|-----------------------------------------------------------------------------|-----------------------------------------------------|---------------|
| Group    | Port-<br>Channel                                                            | Туре                                                          | Protocol                                                                    | Member Ports                                        |               |
| 15<br>48 | Po15(SD)<br>Po48(SD)                                                        | Eth<br>Eth                                                    | LACP<br>NONE                                                                | Eth1/2(P)<br>                                       | Eth1/3(s)     |

Les compteurs LACP de FXOS augmentent dans les deux sens :

#### <#root>

FP4110-7-A(fxos)#

show lacp counters

|                                            | LACPDUs |                  | Marker      |      | Marker F | lesponse | LACPDUs  |  |
|--------------------------------------------|---------|------------------|-------------|------|----------|----------|----------|--|
| Port                                       | Sent    | Recv             | Sent        | Recv | Sent     | Recv     | Pkts Err |  |
| port-channel15                             |         |                  |             |      |          |          |          |  |
| Ethernet1/2                                | 419219  | 9 451268         | 0           | 0    | 0        | 0        | 0        |  |
| Ethernet1/3                                | 419215  | 5 446806         | 0           | 0    | 0        | 0        | 0        |  |
| FP4110-7-A(fxos)# show lacp cou<br>LACPDUs |         | acp count<br>OUs | ers<br>Mark | er   | Marker F | lesponse | LACPDUs  |  |
| Port                                       | Sent    | Recv             | Sent        | Recv | Sent     | Recv     | Pkts Err |  |
| port-channel15                             |         |                  |             |      |          |          |          |  |
| Ethernet1/2                                | 419219  | 9 451269         | 0           | 0    | 0        | 0        | 0        |  |
| Ethernet1/3                                | 419216  | 5 446807         | 0           | 0    | 0        | 0        | 0        |  |

#### Cause première

Le résultat de show lacp neighbor (afficher voisin lacp) affiche un ID de système partenaire différent sur chaque port :

<#root>
FP4110-7-A(fxos)#
show lacp neighbor
Flags: S - Device is sending Slow LACPDUs F - Device is sending Fast LACPDUs
A - Device is in Active mode
P - Device is in Passive mode
port-channel15 neighbors

| Partner's | information            |             |        |            |
|-----------|------------------------|-------------|--------|------------|
|           | Partner                | Partner     |        | Partner    |
| Port      | System ID              | Port Number | Age    | Flags      |
| Eth1/2    | 32768,28-6f-7f-ec-59-8 | 00x103      | 419611 | FA         |
|           | LACP Partner           | Partner     |        | Partner    |
|           | Port Priority          | Oper Key    |        | Port State |
|           | 32768                  | 0x5         |        | 0x3d       |
| Partner's | information            |             |        |            |
|           | Partner                | Partner     |        | Partner    |
| Port      | System ID              | Port Number | Age    | Flags      |
| Eth1/3    | 32768,4-62-73-d2-65-0  | 0x12f       | 419610 | SA         |
|           | LACP Partner           | Partner     |        | Partner    |
|           | Port Priority          | Oper Key    |        | Port State |
|           | 32768                  | 0x10        |        | Uxd        |

Cela peut être visualisé comme suit :

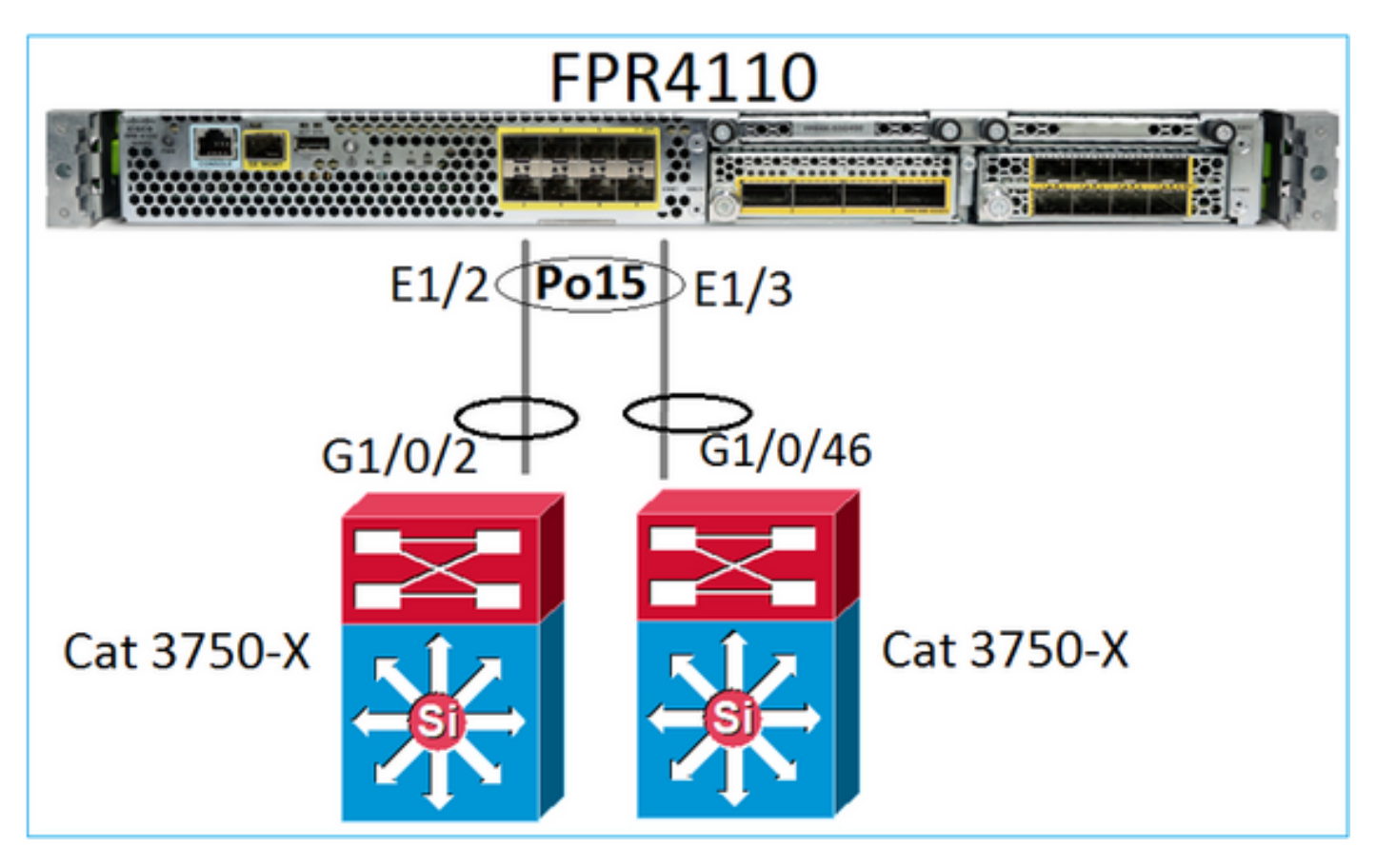

Solution

- Dans le cas du 2960, vous devez configurer l'empilage (FlexStack).
- Dans le cas de 3750-X/3850, etc., vous devez configurer l'empilage (StackWise Plus).
- Dans le cas de 4500, 6500, 6800, vous devez utiliser un système de commutation virtuel (VSS).
- Dans le cas de Nexus 5K, 7K ou 9K, vous devez utiliser Virtual Port-Channel (vPC).
- Dans un autre cas, vous devez connecter FXOS au même commutateur physique.

## Diagramme du réseau

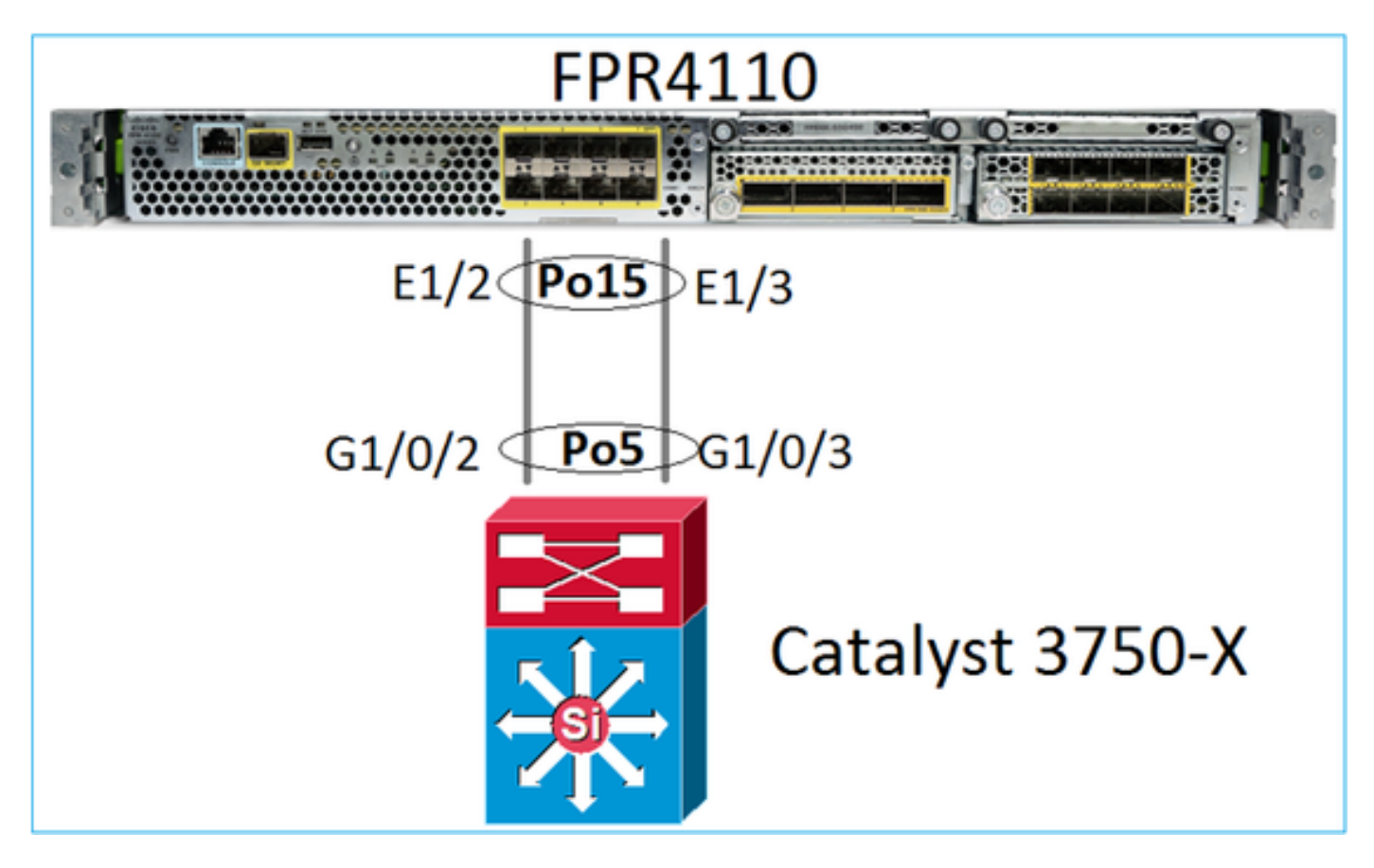

Symptômes du problème

Du côté de FXOS, les membres du canal de port sont suspendus :

| <#roo         | ot>                                                                      |                                                              |                                                                                     |                                                   |                |
|---------------|--------------------------------------------------------------------------|--------------------------------------------------------------|-------------------------------------------------------------------------------------|---------------------------------------------------|----------------|
| FP411(        | )-7-A(fxos)                                                              | #                                                            |                                                                                     |                                                   |                |
| show <u>r</u> | port-channe                                                              | l summary                                                    | 7                                                                                   |                                                   |                |
| Flags:        | : D - Down<br>I - Indiv<br>s - Suspe<br>S - Swite<br>U - Up (<br>M - Not | I<br>vidual H<br>ended I<br>ched F<br>port-char<br>in use. N | P - Up in po<br>H - Hot-stan<br>r - Module-r<br>R - Routed<br>nnel)<br>Min-links no | rt-channel (m<br>dby (LACP onl<br>emoved<br>t met | nembers)<br>y) |
| Group         | Port-<br>Channel                                                         | Туре                                                         | Protocol                                                                            | Member Ports                                      | ;              |
| <br>15<br>48  | Po15(SD)<br>Po48(SD)                                                     | Eth<br>Eth                                                   | LACP<br>NONE                                                                        | Eth1/2(s)<br>                                     | Eth1/3(s)      |

Même chose du côté du commutateur :

#### <#root>

Switch#

...

show etherchannel 5 summary

| Group | Port-channel | Protocol | Ports      |            |
|-------|--------------|----------|------------|------------|
| 5     | Po5(SD)      | LACP     | Gi1/0/2(s) | Gi1/0/3(s) |

#### Les compteurs FXOS LACP affichent les paquets envoyés et reçus :

#### <#root>

FP4110-7-A(fxos)#

show lacp counters

|                | LACPDUs |          | Marker |      | Marker Response |      | LACPDUs  |  |
|----------------|---------|----------|--------|------|-----------------|------|----------|--|
| Port           | Sent    | Recv     | Sent   | Recv | Sent            | Recv | Pkts Err |  |
|                |         |          |        |      |                 |      |          |  |
| port-channel15 |         |          |        |      |                 |      |          |  |
| Ethernet1/2    | 42083   | 9 452531 | 0      | 0    | 0               | 0    | 0        |  |
| Ethernet1/3    | 42079   | 3 447409 | 0      | 0    | 0               | 0    | 0        |  |

FP4110-7-A(fxos)#

show lacp counters

|                | LACPDUs |           | Marker |      | Marker Response |      | LACPDU | s  |
|----------------|---------|-----------|--------|------|-----------------|------|--------|----|
| Port           | Sent    | Recv      | Sent   | Recv | Sent            | Recv | Pkts E | rr |
|                |         |           |        |      |                 |      |        |    |
| port-channel15 |         |           |        |      |                 |      |        |    |
| Ethernet1/2    | 42102   | 26 452537 | 0      | 0    | 0               | 0    | 0      |    |
| Ethernet1/3    | 42098   | 81 447416 | 0      | 0    | 0               | 0    | 0      |    |

Côté commutateur, les compteurs LACP affichent également les paquets qui sont envoyés, mais pas reçus :

#### <#root>

Switch#

show lacp 5 counters

|         | LACPDUs  |        | Marker |      | Marker | Response | LACPDUs  |  |
|---------|----------|--------|--------|------|--------|----------|----------|--|
| Port    | Sent     | Recv   | Sent   | Recv | Sent   | Recv     | Pkts Err |  |
|         |          |        |        |      |        |          |          |  |
| Channel | group: 5 |        |        |      |        |          |          |  |
| Gi1/0/2 | 452539   | 420223 | 0      | 0    | 0      | 0        | 0        |  |
| Gi1/0/3 | 447232   | 415274 | 0      | 0    | 0      | 0        | 0        |  |

Switch#

show lacp 5 counters

| LACPDUs |          | PDUs      | Marker |      | Marker | LACPDUs |          |
|---------|----------|-----------|--------|------|--------|---------|----------|
| Port    | Sent     | Recv      | Sent   | Recv | Sent   | Recv    | Pkts Err |
|         |          |           |        |      |        |         |          |
| Channel | group: 5 |           |        |      |        |         |          |
| Gi1/0/2 | 45254    | 420223    | 0      | 0    | 0      | 0       | 0        |
| Gi1/0/3 | 44723    | 33 415274 | 0      | 0    | 0      | 0       | 0        |

#### Cause première

Le problème, dans ce cas, est que le canal de port FXOS n'est pas affecté à l'unité logique (application FTD) :

| Overview Interfa     | ces Logical Devices | Security Engine | Platform Settings |             |                          |                  |                 |              |
|----------------------|---------------------|-----------------|-------------------|-------------|--------------------------|------------------|-----------------|--------------|
|                      |                     | CONSOLE MGMT    | USB 2 4           |             | Network Module 2 : Empty |                  | work Module 3   |              |
| All Interfaces Hardw | vare Bypass         |                 |                   |             |                          |                  |                 |              |
|                      |                     |                 |                   |             |                          |                  |                 | O Add        |
| Interface            | Туре                | Admin Speed     | Operational Speed | Application | Admin Duplex             | Auto Negotiation | Operation State | Admin State  |
| 🗎 мдмт               | Management          |                 |                   |             |                          |                  |                 |              |
| Port-channel15       | data                | 1gbps           | 1gbps             |             | Full Duplex              | no               | failed          | $\checkmark$ |
| Ethernet1/2          | data                | 1gbps           |                   |             | Full Duplex              | no               | suspended       |              |
| Ethernet1/3          | data                | 1gbps           |                   |             | Full Duplex              | no               | suspended       |              |

#### Solution

Attribuez le canal de port à l'unité logique

## Cas 4 . Alertes d'intégrité indiquant que Port-Channel ne reçoit aucun paquet

L'appareil (FTD) envoie des renseignements toutes les 5 minutes sur le trafic d'interface reçu sur chaque interface dont le nom est configuré et qui est active. Si aucun paquet n'a été reçu lors du dernier intervalle, des messages comme celui-ci s'affichent sur l'interface utilisateur de FMC :

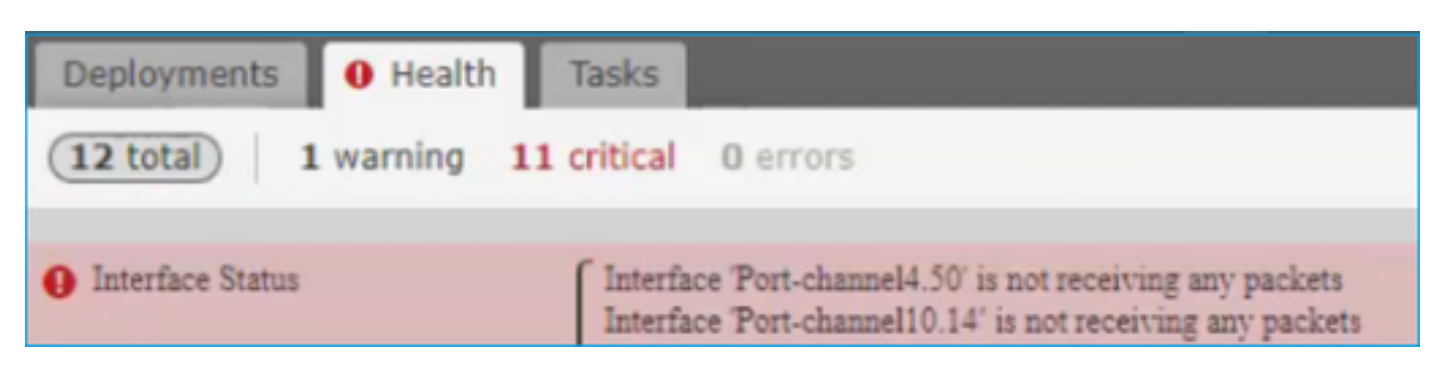

Action recommandée

À partir de l'interface de ligne de commande FTD, vérifiez les résultats de la commande show traffic et concentrez-vous sur le débit d'entrée de 5 minutes, par exemple :

```
Interface Port-channel10.14
INSIDE:
    received (in 237938.740 secs):
        2 packets 84 bytes
        0 pkts/sec 0 bytes/sec
    transmitted (in 237938.740 secs):
        5 packets 140 bytes
        0 pkts/sec 0 bytes/sec
1 minute input rate 0 pkts/sec, 0 bytes/sec
1 minute output rate 0 pkts/sec, 0 bytes/sec
1 minute drop rate, 0 pkts/sec
5 minute input rate 0 pkts/sec, 0 bytes/sec
5 minute output rate 0 pkts/sec, 0 bytes/sec
5 minute output rate 0 pkts/sec, 0 bytes/sec
5 minute output rate 0 pkts/sec, 0 bytes/sec
5 minute output rate 0 pkts/sec, 0 bytes/sec
5 minute output rate 0 pkts/sec, 0 bytes/sec
5 minute output rate 0 pkts/sec, 0 bytes/sec
```

Cas 5 . Alerte d'intégrité sur FMC : Port-Channel dissocié ou interface ajoutée

L'alerte d'intégrité indique : "Interface avec nom\_physique : "Port-Channel" dissocié." ou ""Interface avec nom\_physique : \"name\_if\" ajouté."

Action recommandée

Il s'agit d'un problème cosmétique connu suivi par l'ID de bogue Cisco CSCvb15074

## Considérations relatives au canal de port

Considérations conceptuelles

Cas 1 . Lame FTD/ASA à haute disponibilité

Cette configuration n'est pas prise en charge. La raison en est que la configuration Port-Channel du côté du commutateur est incorrecte et entraîne un blocage du trafic sur le périphérique de secours. Une telle conception n'est prise en charge que lorsque vous configurez ASA ou FTD en mode étendu de grappe.

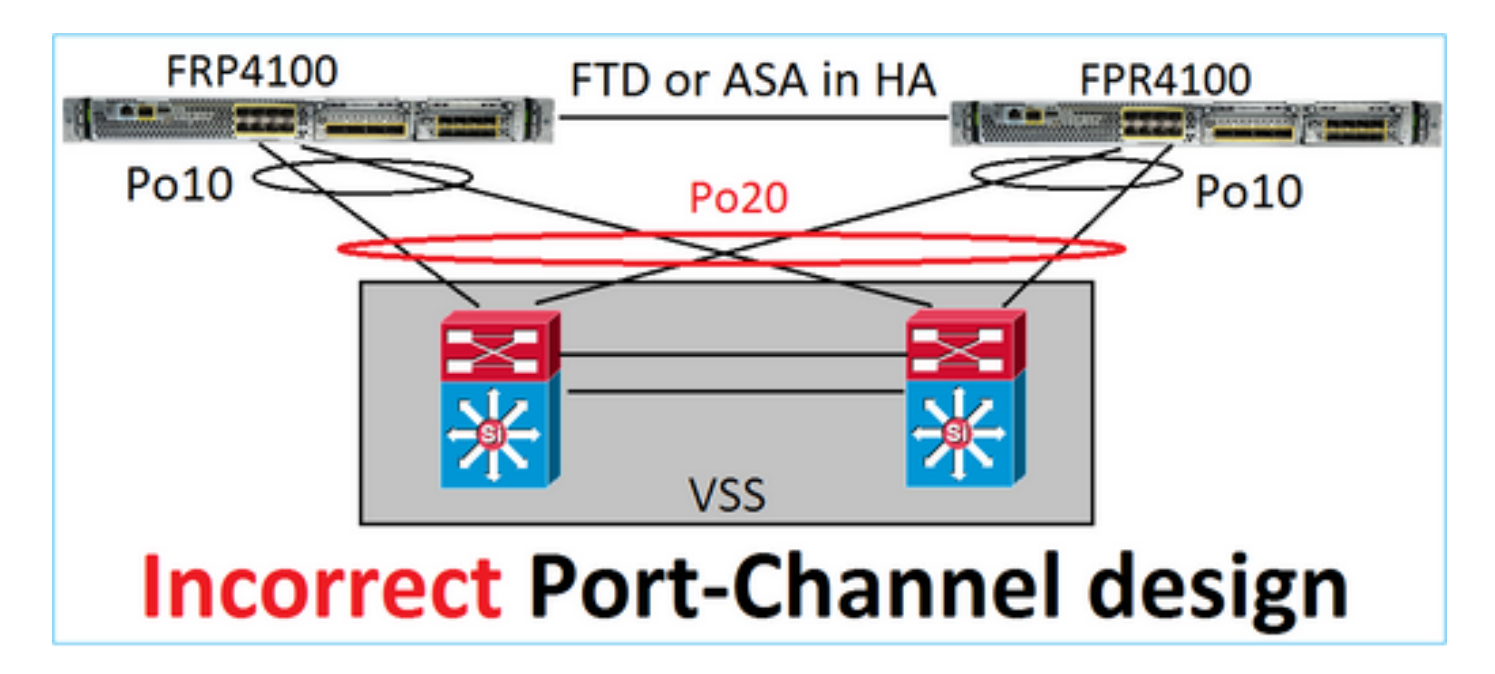

Avertissement : ce scénario est incorrect en cas de basculement (haute disponibilité)

Voici la conception de canal de port appropriée pour la haute disponibilité :

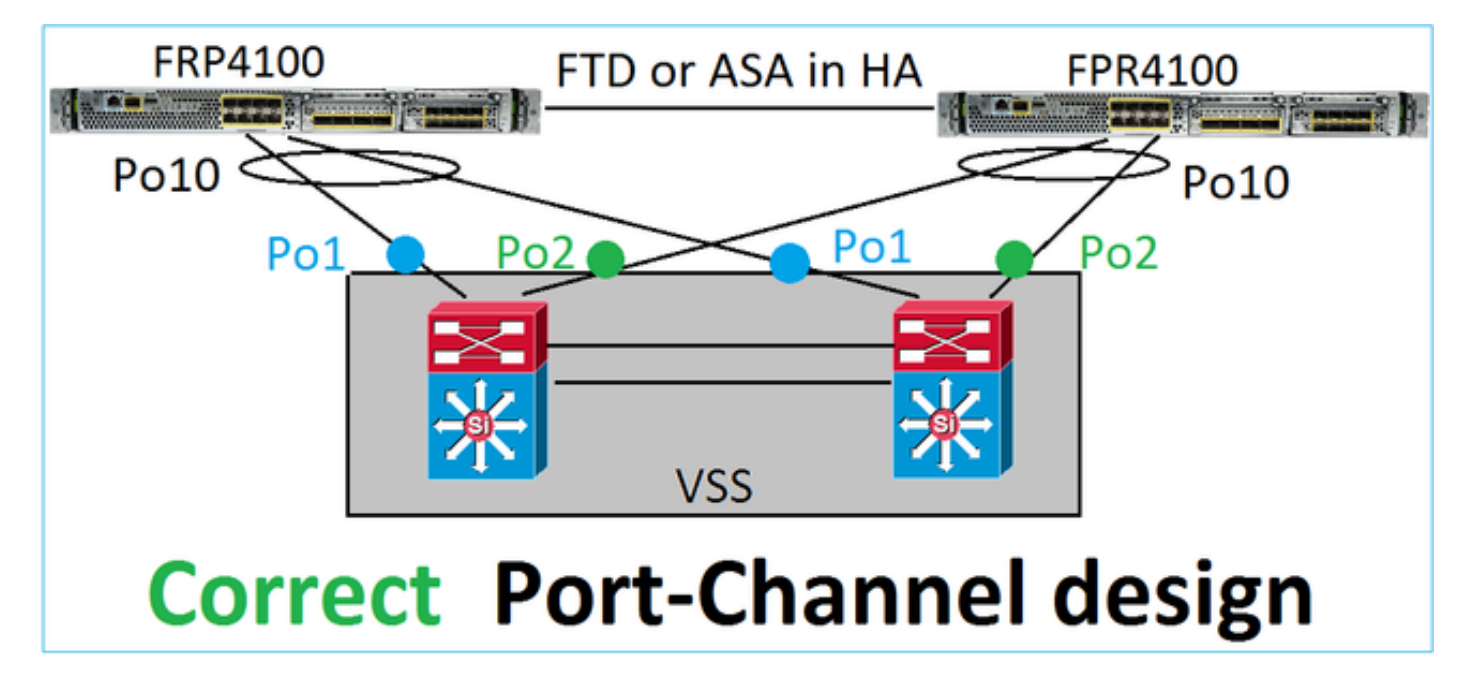

## Références

- Connexion à un EtherChannel sur un autre appareil
- EtherChannels pour la mise en grappe interchâssis

## Cas 2 . FTD/ASA en grappe

Chaque canal de port de l'interface de données de pare-feu fonctionne en mode étendu (il s'agit du seul mode pris en charge sur les plateformes Firepower). Pour ce qui est de la conception, du côté du commutateur, les ports de commutation d'une interface de données unique correspondent à un canal de port. Par exemple, dans le cas du FP9300 (2 châssis, 6 lames), les ports de données peuvent être configurés comme suit :

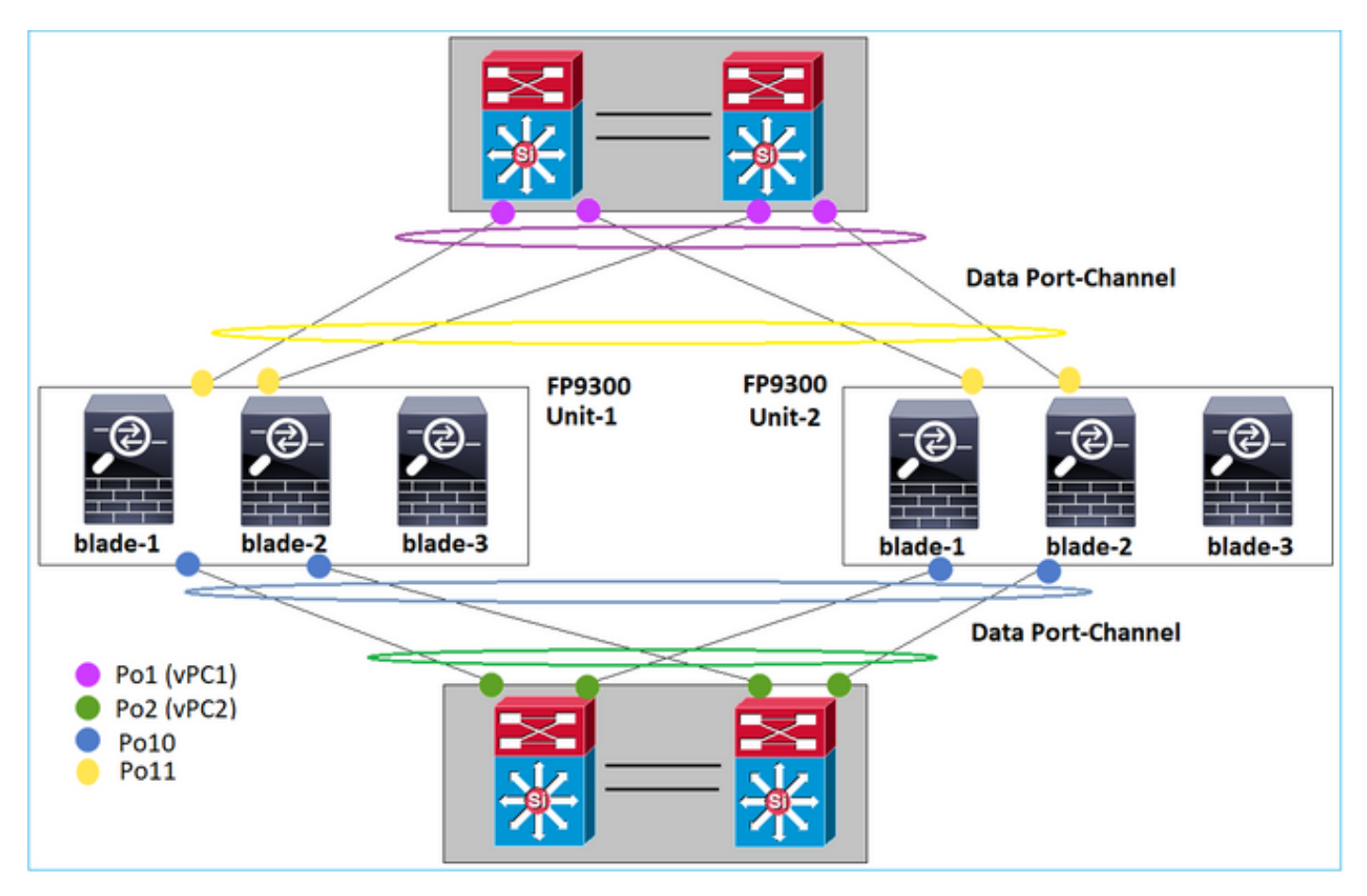

D'autre part, la liaison de contrôle de cluster (CCL) utilise le mode de canal de port individuel et, selon les meilleures pratiques, la bande passante doit correspondre à la capacité maximale de chaque membre. De plus, dans le cas de Nexus, chaque canal de port appartient à un canal de port virtuel différent.

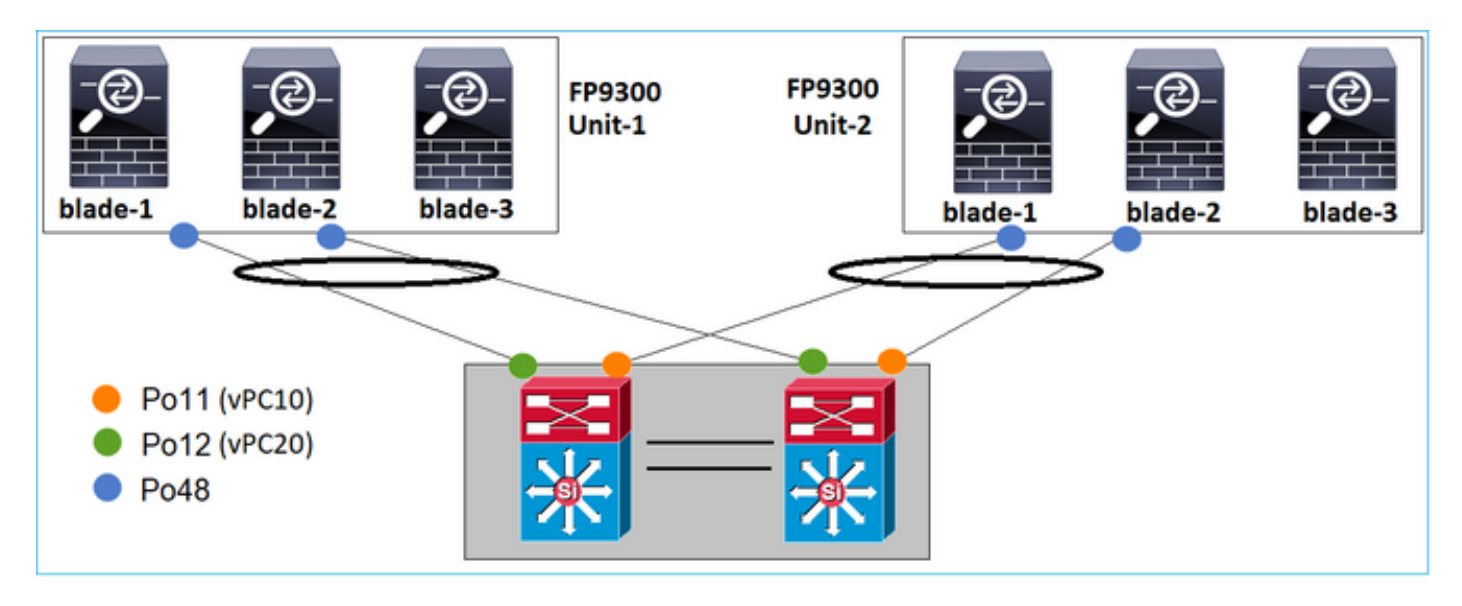

De même, pour le FP41xx :

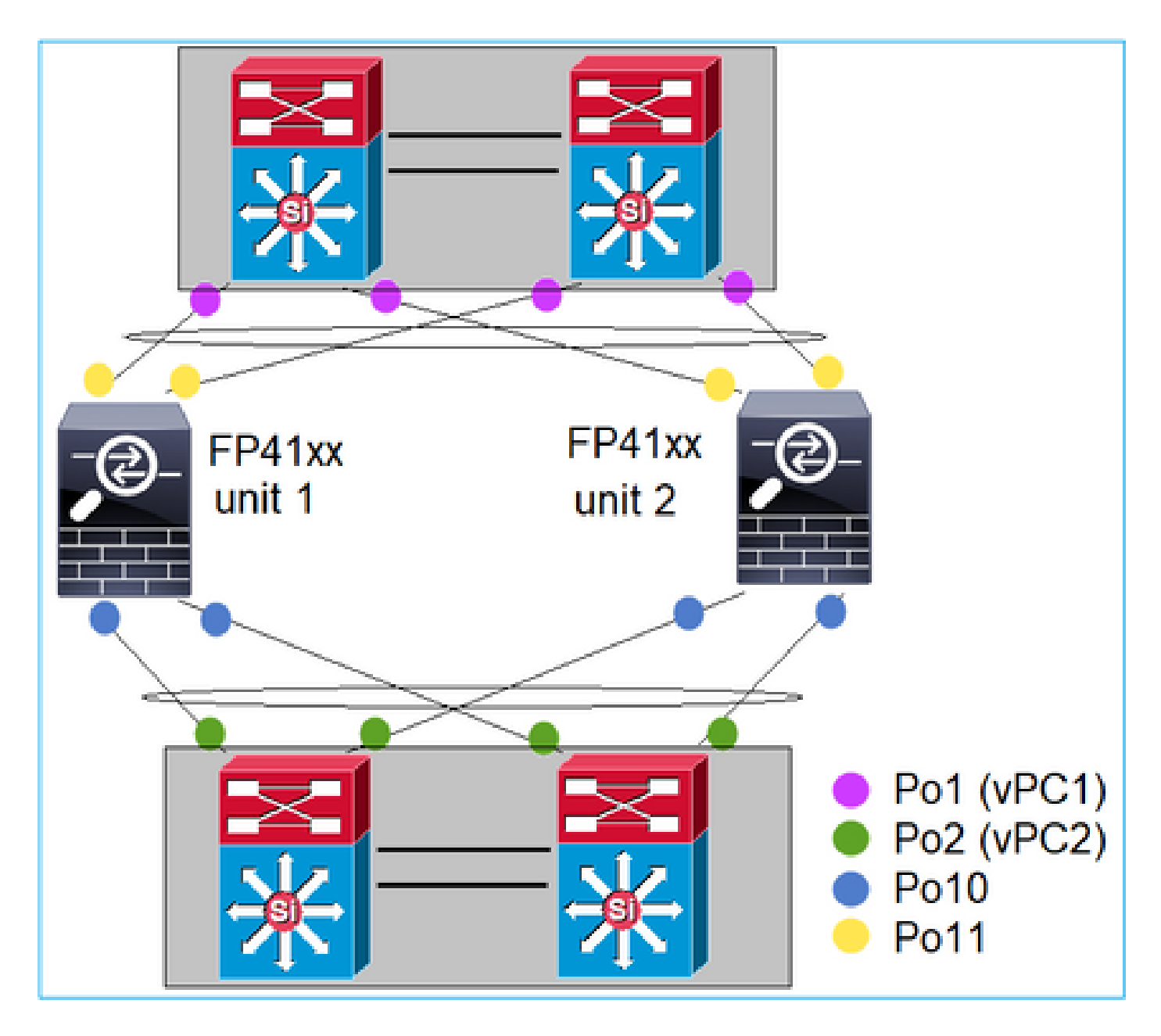

Le CCL sera le suivant :

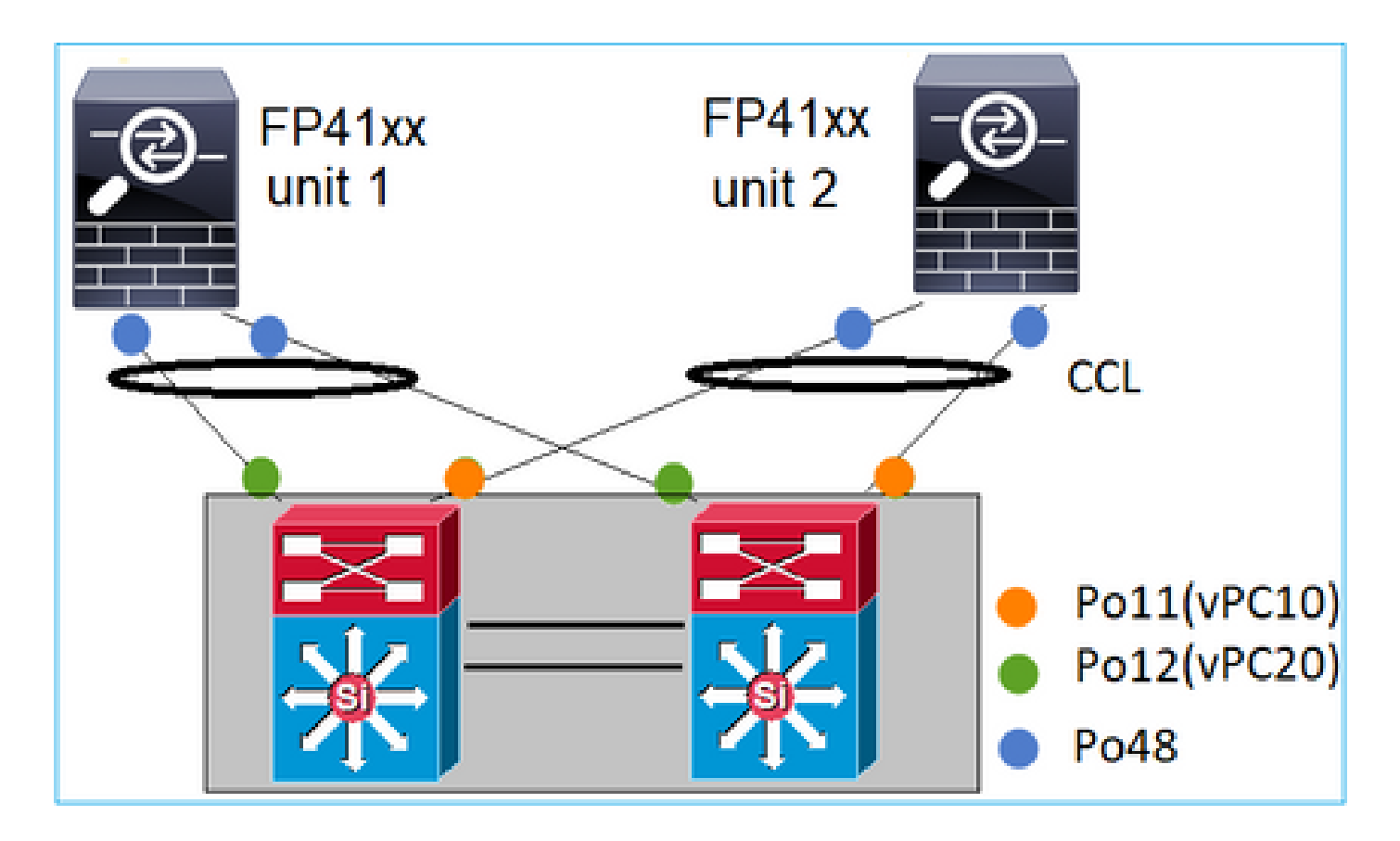

Cas 3 . Canal de port résilié sur FXOS

Canal de port résilié sur le châssis FXOS. Voici un exemple de cette conception :

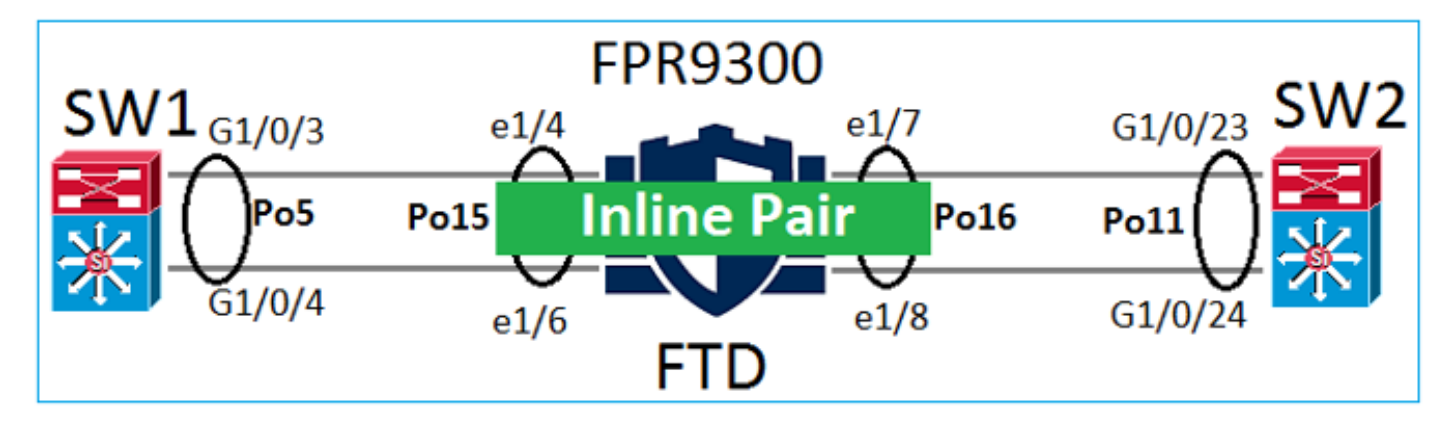

Cas 4 . Canal de port passant par FXOS

Le Port-Channel passe par le châssis FXOS. Voici un exemple de cette conception :

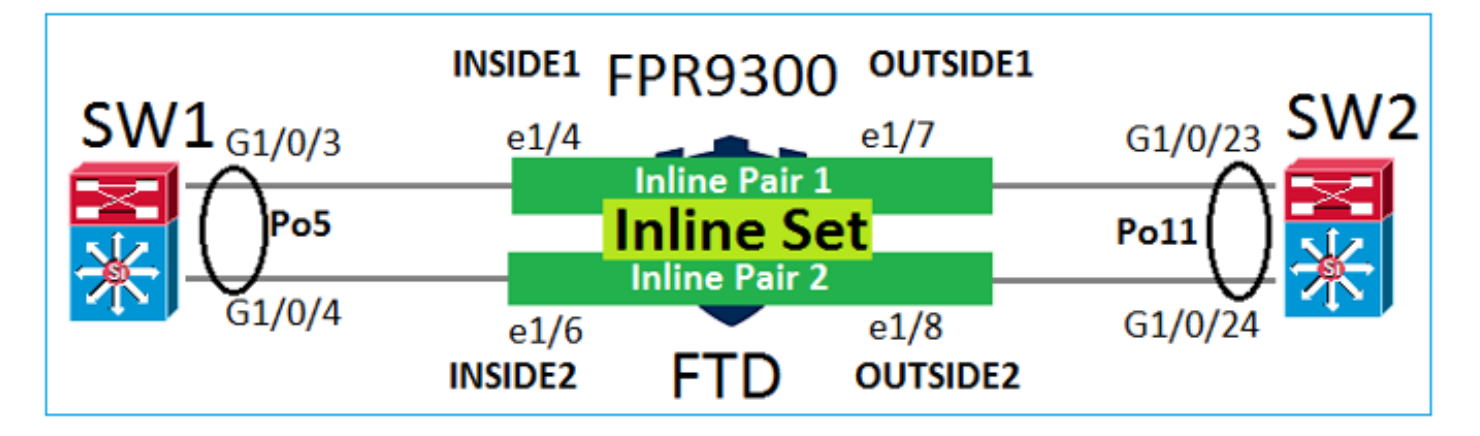

Remarque : dans le deuxième scénario, aucun Port-Channel n'est configuré sur l'appliance Firepower.

Canal de port résilié sur FXOS ou canal de port passant par FXOS

| Fonctionnalité                                     | Commentaires                                                                                                    |  |  |  |
|----------------------------------------------------|----------------------------------------------------------------------------------------------------|--|--|--|
| Canal de port résilié sur un<br>châssis FXOS (MIO) | Fonctionne à partir de la version 2.1.1 de FXOS                                                                                                    |  |  |  |
| Port-Channel passe par le<br>châssis FXOS (MIO)    | <ul> <li>Fonctionne avec les versions antérieures à 2.1.1.58 de FXOS</li> <li>Ne fonctionne pas sur FXOS &gt;= 2.1.1.58 et &lt; 2.3.1.3 (en raison de l'<u>ID de bogue Cisco CSCva00405</u>)</li> <li>Fonctionne avec les versions ultérieures à 2.3.1.3 de FXOS</li> </ul> |  |  |  |

## Autres facteurs à considérer

Convergence progressive du protocole LACP

Dans le cas d'une configuration de grappe (ASA ou FTD), il est recommandé d'activer la convergence progressive du protocole LACP sur Nexus.

# Foire aux questions (FAQ)

Q. La distribution de hachage port-channel SSP est-elle fixe ou adaptative ?

FXOS utilise une distribution de hachage résiliente. Elle semble être équivalente au mode de distribution de hachage fixe décrit dans la documentation en ligne de Nexus 7000/9k. Dans le cadre du hachage résilient, si une liaison tombe en panne, les flux affectés à la liaison défaillante sont redistribués uniformément entre les liaisons actives. Les flux actuels à travers les liaisons actives ne sont pas hachés et leurs paquets ne sont pas livrés dans le désordre. Lorsqu'une liaison est ajoutée au canal de port ou au groupe ECMP, certains des flux hachés sur les liaisons actuelles sont hachés à nouveau sur la nouvelle liaison, mais pas sur toutes les liaisons actuelles.

Q. Que se passe-t-il si les ports de commutation connectés au Port-Channel sont désactivés ? Le FTD surveille-t-il la liaison physique ou le port-channel ?

Si tous les membres de l'interface de canal de port tombent en panne, le canal de port tombe également en panne. L'état de fonctionnement du canal de port est indiqué comme ayant défailli. Du point de vue de FTD, le canal de port est affiché comme en panne. D'autre part, dans cette règle, il y a une exception : Lorsque les commutateurs utilisent l'empilage. Avec le protocole LACP, l'ID du système utilise l'adresse MAC de la pile du commutateur actif et, si le commutateur actif change, il se peut que l'ID du système LACP change. Si l'ID du système LACP change, l'ensemble de EtherChannel oscille, et il y a une reconversion du protocole STP. Utilisez la commande stack-mac persistent timer pour contrôler si l'adresse MAC de la pile change après un basculement de commutateur actif.

Q. Souhaite utiliser la commande « port-channel min-bundle 2 » de sorte que si une liaison dans le port-channel tombe en panne, le port-channel tombe en panne et le pare-feu effectue un basculement.

Cette option n'est pas possible sur les châssis FXOS. Comme solution de contournement, et chaque fois que cela est possible, configurez la commande lacp min-links sur les commutateurs homologues.

Q. Comment capturer des paquets LACP ?

Cas 1 . Canal de port résilié sur l'unité logique (FTD/ASA)

- Le canal de port est résilié au niveau du châssis (FXOS).
- Vous ne pouvez pas capturer de paquets LACP (entrée ou sortie) au niveau du châssis (FXOS) ni au niveau de l'application (FTD/ASA).

Cas 2 . Canal de port passant par l'interface de FTD – interface de FTD déployée en tant que inline-set

```
inline-set set1
    snort fail-open down
    interface-pair INSIDE OUTSIDE
!
interface Ethernet1/2
nameif INSIDE
  cts manual
    propagate sgt preserve-untag
```

policy static sgt disabled trusted I interface Ethernet1/3 nameif OUTSIDE cts manual propagate sgt preserve-untag policy static sgt disabled trusted LACP Ethertype is 0x8809 (dec 34825): firepower# capture CAP interface INSIDE ethernet-type 34825 firepower# show capture CAP 1: 21:15:00.403131 2894.0f57.271d 0180.c200.0002 0x8809 Length: 124 <-- LACP packet 0101 0114 8000 0017 dfd6 ec00 0016 8000 0223 3d00 0000 0214 8000 0017 dfd6 ec00 0015 8000 0222 3d00 0000 0310 8000 0000 0000 0000 0000 0000 0000 0000 0000 0000 0000 0000 0000 0000 0000 0000 0000 0000 0000 0000 0000 0000 0000 0000 0000 0000 0000 0000 0000 0000 0000

Cas 3 . Canal de port par l'interface de FTD – interface de FTD déployée en tant que mode bridge-group :

interface Ethernet1/2 bridge-group 1 nameif INSIDE cts manual propagate sgt preserve-untag policy static sgt disabled trusted security-level 0 I interface Ethernet1/3 bridge-group 1 nameif OUTSIDE cts manual propagate sgt preserve-untag policy static sgt disabled trusted security-level 0 T interface BVI1 ip address 192.168.201.134 255.255.255.0 firepower# capture CAP interface INSIDE ethernet-type 34825 firepower# show capture CAP 1 packet captured 2894.0f57.271c 0180.c200.0002 0x8809 Length: 124 <-- LACP packet 1: 21:21:29.731987 0101 0114 8000 0017 dfd6 ec00 0015 8000 0222 7d00 0000 0214 0000 0000 0000 0000 0000 0000 0000 0000 0000 0310 8000 0000 0000 0000 0000 0000 0000 0000 0000 0000 0000 0000 0000 0000 0000 0000 0000 0000 0000 0000 0000 0000 0000

Q. Comment migrer d'un port unique vers un Port-Channel ?

Ce changement est intrusif et nécessite une fenêtre de maintenance (MW). Une fois que vous avez réalisé la migration d'une interface unique vers un canal de port, toutes les configurations liées à l'interface unique en sont dissociées. Une fois que vous avez créé le Port-Channel, il est nécessaire de réassocier la même configuration au Port-Channel nouvellement configuré, par exemple, NAT, routage, VPN, etc. Pour FTD, il y a une note dans ce document : Configure an EtherChannel (configurer un EtherChannel)

Pour un appareil ASA, la procédure est décrite dans le document suivant : <u>Converting In-Use Interfaces to a Redundant or EtherChannel Interface (conversion des interfaces</u> en cours d'utilisation en une interface redondante ou EtherChannel)

Q. Comment modifier la liaison haute disponibilité (HA) FTD en Port-Channel ?

Ce changement est intrusif et nécessite une fenêtre de maintenance (MW). Vous devez interrompre la haute disponibilité et la reconfigurer. Dans la nouvelle paire à haute disponibilité, définissez le canal de port en tant que liaison à haute disponibilité. Documents connexes : <u>Configurer la haute disponibilité FTD sur les appareils Firepower</u>

Q. Firepower avec ASA indique port-channel Up, état de l'interface physique down

Ceci est lié à l'ID de bogue Cisco CSCvp03354

Q. Le choix de l'ID de canal de port sur le FMC est-il important ? Doit-il correspondre à quelque chose du côté du commutateur ?

Non, cela n'a pas d'importance. Vous pouvez utiliser n'importe quel ID de canal de port.

Q. Sous l'onglet Port-Channel Advanced, est-il nécessaire de faire quelque chose pour l'adresse MAC active/en veille ?

Si vous prévoyez utiliser le canal de port en mode d'accès (sans solution de liaisons) et que vous utilisez la configuration à haute disponibilité, il est fortement recommandé de configurer MAC actif/en attente. Cette recommandation n'est pas spécifique à la configuration du canal de port, mais s'applique à toute configuration à haute disponibilité.

Q. Est-il possible de configurer des descriptions pour les membres d'interface d'un Port-Channel ?

Actuellement (FXOS 2.13.x), il n'est pas pris en charge. Consultez le dernier guide de configuration de FXOS pour en savoir plus.

Q. Est-il possible de modifier l'algorithme d'équilibrage de charge port-channel FXOS ?

Actuellement (FXOS 2.13.x), il n'est pas pris en charge. Consultez le dernier guide de configuration de FXOS pour en savoir plus.

Q. Est-il possible de configurer le nombre minimum (min-links) d'interfaces membres dans un portchannel afin de faire passer le port-channel dans l'état groupé ?

Actuellement (FXOS 2.13.x), il n'est pas pris en charge. Consultez le dernier guide de configuration de FXOS pour en savoir plus.

## Informations connexes

- <u>Guides de configuration FXOS</u>
- Guides de configuration FMC/FTD

## À propos de cette traduction

Cisco a traduit ce document en traduction automatisée vérifiée par une personne dans le cadre d'un service mondial permettant à nos utilisateurs d'obtenir le contenu d'assistance dans leur propre langue.

Il convient cependant de noter que même la meilleure traduction automatisée ne sera pas aussi précise que celle fournie par un traducteur professionnel.